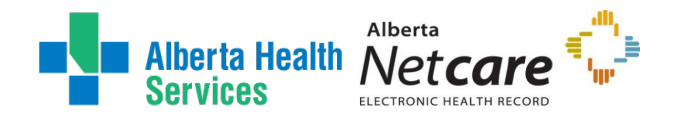

# AHS IAM Alberta Netcare Portal (ANP) User Guide

# Who is this guide meant for?

This guide is meant for AHS and AHS Affiliate staff needing to create, modify, or remove Alberta Netcare Portal (ANP) access using the AHS Identity & Access Management (AHS IAM) system.

If you are a community custodian, some work-flows and menus outlined here are similar; however, it is best to visit the <u>Alberta Netcare Learning Centre</u> for more detailed information as the processes are different for those outside of AHS.

If you have suggestions for this guide, contact <u>AHSIdentityServices@ahs.ca</u>

# Looking for general information about ANP?

CLICK here to visit the Alberta Netcare EHR website.

# Additional Resources

CLICK <u>here</u> to launch the Access Certification for ANP Fact Sheet CLICK <u>here</u> to launch the ANP 180-day inactive access account disabling Fact Sheet CLICK <u>here</u> to launch the AHS IAM List of Authorized Approvers

These resources are also posted on the IAM Support Page under <sup>1</sup> Learning.

# Table of Contents

| Who is this guide meant for?               | 1 |
|--------------------------------------------|---|
| Looking for general information about ANP? | 1 |
| Additional Resources                       | 1 |
| AHS IAM Request Process                    | 2 |
| Prerequisite AHS IAM Security Profile      | 3 |
| Who can have access to ANP?                | 3 |
| Who can approve access to ANP?             | 3 |
| ANP Facility List                          | 5 |
| ANP Resources                              | 6 |
| Login page                                 | 6 |

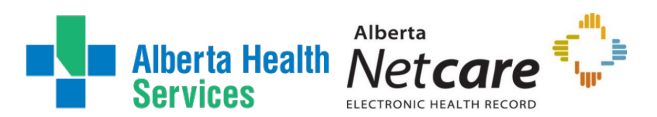

| Permission Matrix                            | .6 |
|----------------------------------------------|----|
| Training Recommendations                     | .6 |
| Starting an IAM Access Request               | .7 |
| Request ANP for yourself (Myself)            | .8 |
| Request ANP for an Existing User             | .8 |
| Request ANP for a New User                   | 9  |
| Completing an IAM Access Request1            | 2  |
| New ANP Access Request1                      | 2  |
| Modify ANP Access Request1                   | 8  |
| Remove ANP Access Request2                   | 25 |
| Approve a ANP Request2                       | 28 |
| Access Credential Delivery                   | 32 |
| Login Instructions                           | 34 |
| Synchronizing your ANP and PIN/PD Passwords3 | 34 |
| IT ANP Support Roles                         | 35 |
| Manage your Authorized Approver              | 36 |
| Reassign Authorized Approver Tool            | 36 |
| Quick Steps:                                 | 36 |
| Detailed Steps:                              | 38 |
| IAM ANP Manager Transfer Tool4               | 15 |
| Quick Steps:4                                | 15 |
| Detailed Steps:4                             | 6  |
| Appendix – AHS IAM Terms & Definitions5      | 50 |

# **AHS IAM Request Process**

The AHS IAM system is a provincial tool that manages confidential identity information and resources, for various applications including ANP. AHS IAM is used by AHS, AHS Affiliated sites, and community organizations, that require access to ANP for both clinical and non-clinical staff. For more information about AHS IAM, please visit the <u>AHS IAM homepage</u> on Insite.

End-users or Authorized Approvers can submit an access request for themselves or someone else through the AHS IAM system. AHS IAM automatically routes each request through a designated workflow, providing automated email updates at each stage of the process from submission to completion. Once an access request for ANP is approved by the Authorized Approver, it will be routed to the AHS IT Access - Netcare team for provisioning. This team has a Service Level Agreement (SLA) of 10 business days, so please plan request submission accordingly.

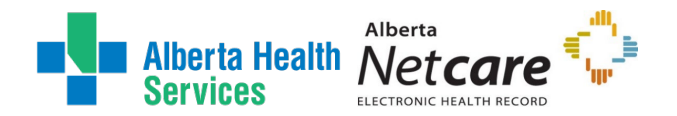

ANP is facility based and requires a facility selection for the organization(s) the individual is working for and/or physical site they are working at. An ANP account can support multiple facilities, roles, and Authorized Approvers.

This user guide will outline the steps required to successfully submit an IAM request for the following:

- New (Create) access request
- Modification for existing access
- Removal of existing access
- Reassigning an ANP Authorized Approver
- Transferring staff from one ANP Authorized Approver to another

## Prerequisite AHS IAM Security Profile

To use AHS IAM, you must have completed your AHS IAM Security Profile. If you have not created your Security Profile you will be prompted to do upon first log into AHS IAM. If you need help, click <u>here</u> to launch the AHS IAM Security Profile User Guide.

## Who can have access to ANP?

<u>ANP</u> is a secure provincial Electronic Health Record (EHR) system that provides authorized Health Care Providers access to a patient's health information. <u>ANP</u> access is based on a user role and profession. Access permissions are set up to ensure enough information is available for one to do their job professionally and discreetly, and that information is accessed only on a need-to-know basis. Only authorized end-users with the appropriate permissions may access Alberta Netcare and its associated EHR components (such as the Pharmaceutical Information Network (PIN) and Person Directory (PD). A permission role matrix was designed in accordance with the <u>Health Information Act (HIA)</u> and the Netcare Information Exchange Protocol (IEP).

An authorized user, a Custodian or Affiliate (as defined in the HIA), is generally an individual who in the normal course of their job duties has a business need to view and/or update a patient's electronic health record, such as:

- Viewing a patient's test results or current medications
- Updating a patient's demographic information
- Prescribing or dispensing a medication
- Recording an allergy or intolerance

## Who can approve access to ANP?

Each end-user requesting access to ANP requires their own AHS IAM access request; approved by an Authorized Approver.

The Authorized Approver must meet one of the following conditions:

- Have an <u>AHS Delegation of Human Resources Authority Level 1-12</u>
- Have an Covenant Health Delegation of Human Resources Authority Level 1-6. 9-12

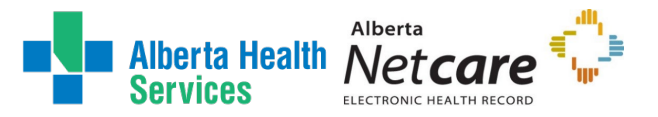

• Be a delegated AHS IAM Authorized Approver for ANP

The individual approving access agrees to the following:

- Access to AHS information is necessary to fulfill authorized AHS duties and responsibilities.
- Access permissions provide the minimum information necessary to perform the duties and responsibilities.
- They have verified that the end-user requiring access has completed all necessary training, including AHS Privacy & Security Training and have signed the AHS Confidentiality and Information Technology User Agreement.
- They will be the point of contact for follow-up regarding annual review of access.
- They will modify the end-user's access as needed using AHS IAM to ensure access is correct and up to date.

The Delegation of Human Resources Authority (DOHRA) is based on job title. If you believe you should be able to approve an ANP access request based on your job title and DOHRA level but cannot, please contact <u>AHS Human Resources</u>.

The option to become a pre-approved IAM Authorized Approver for ANP is only available in the absence of a DOHRA structure. Published on the <u>AHS IAM Support page</u> is the current List of Authorized Approvers for NAR, RUNA, and ANP and their organizations. This document is updated every two months and lists the contacts for AHS Affiliates and AHS Non-Employees (e.g. physicians, students, researchers). To add or make changes to an existing IAM ANP Authorized Approver, please contact the <u>AHS IT Service Desk</u> to initiate this process.

Staff who currently work for community organizations and are not governed by AHS or Affiliated sites must apply to become an Authorized Approver through a different process. Please contact the <u>eHealth</u> <u>Services Provider Support Team</u> to initiate this process.

The AHS IT Access - Netcare team can be contacted through email netcareaccess@albertahealthservices.ca or the <u>AHS IT Service Desk</u> for any additional inquiries.

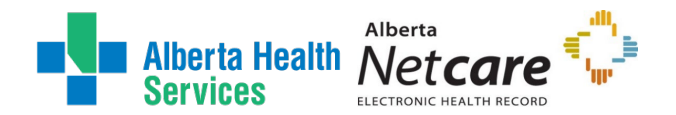

## **ANP Facility List**

Alberta Health Services | 28CB

ANP is facility based and requires a facility selection for the organization(s) the individual is working for and/or physical site they are working at. An ANP account can support multiple facilities, roles, and Authorized Approvers. The following list outlines the facility codes for available on the IAM Facility Quick Pick List:

A universal code is available for any AHS staff which provides access to all AHS facilities

| A | lbert | a Health Services (Affiliates)   G | CJJ        |                  |                                    |            |
|---|-------|------------------------------------|------------|------------------|------------------------------------|------------|
|   | Au    | niversal code is available for any | staff to   | o use for tl     | ne following AHS Affiliate organiz | zations    |
|   | 0     | AgeCare Group                      | 0 N        | <i>I</i> cKenzie | Towne Care Centre                  |            |
|   | 0     | Alberta Precision Laboratories     | 0 N        | /liller Cros     | sing Care Centre                   |            |
|   |       | (APL)                              | 0 N        | lount Roy        | /al Čare Centre                    |            |
|   | 0     | Aspen Ridge Lodge Didsbury         | οF         | Rivercrest       | Lodge Nursing Home                 |            |
|   | 0     | Bethany Group                      | οF         | Riverview        | Care Centre                        |            |
|   | 0     | Bow Crest Care Centre              | οF         | Rosedale         | Hospice                            |            |
|   | 0     | Bow View Manor                     | 0 S        | Safe Harb        | or Society                         |            |
|   | 0     | CapitalCare Group                  | 0 S        | Salvation /      | Army Agape Hospice                 |            |
|   | 0     | Carewest                           | o S        | Shepherd'        | s Care Foundation                  |            |
|   | 0     | Chinatown Multi-Level Care         | o S        | Sundre Se        | niors Supportive Living Facility   |            |
|   |       | Foundation                         | • S        | South Terr       | ace                                |            |
|   | 0     | Covenant Care                      | • T        | he Brend         | a Strafford Foundation             |            |
|   | 0     | Extendicare Canada Inc             | • V        | Ving Kei (       | Care Centre & Wing Kei Greenvi     | ew         |
|   | 0     | Foothills Country Hospice          | ο Ζ        | Leidler Le       | dcor                               |            |
|   |       | Society                            |            |                  |                                    |            |
|   | 0     | George Spady Society               |            |                  |                                    |            |
|   | 0     | Intercare Corporate Group Inc.     |            |                  |                                    |            |
|   | 0     | Jasper Place Continuing Care       |            |                  |                                    |            |
|   | 0     | Lamont Health Care Centre          |            |                  |                                    |            |
| С | loven | ant Health                         |            |                  |                                    |            |
|   | Cov   | venant Health maintains individua  | l facility | v codes fo       | or their staff                     |            |
|   | 0     | Bonnyville Healthcare Centre       | 978D       | 0                | Our Lady of the Rosary Hospita     | al   96EF  |
|   | 0     | Covenant Health   GAXF             |            | 0                | St Joseph's Auxiliary Hospital     | 2CE4       |
|   | 0     | Covenant Pharmacy, Calgary         | GCH4       | 0                | St Mary's Health Care Centre       | 2DA6       |
|   | 0     | Edmonton General Continuing (      | Care       | 0                | St Michael's Health Centre   2D    | 10         |
|   |       | Centre   B776                      |            | 0                | St. Joseph's General Hospital      | 978F       |
|   | 0     | Grey Nuns Community Hospital       | B782       | 2 0              | St. Joseph's Home   GBLG           |            |
|   | 0     | Killam Health Care Centre   970    | É          | 0                | St. Mary's Hospital   9701         |            |
|   | 0     | Mary Immaculate Care Centre        | 978E       | 0                | Villa Caritas   GARS               |            |
|   | 0     | Mineral Springs Hospital   9681    |            | 0                | Youville Auxiliary Hospital (Gre   | y Nuns) of |
|   | 0     | Misericordia Community Hospita     | al   B78   | 33               | St. Albert   G7QD                  |            |
| A | HS L  | loydminster Hospital   GC9K        |            |                  |                                    |            |
|   | Res   | served for Lloydminster Hospital s | staff      |                  |                                    |            |
| А | lbert | a Health                           |            |                  |                                    |            |
|   | Res   | served for Alberta Health staff    |            |                  |                                    |            |
|   | 0     | AH ATB Place North   0033          |            | 0                | eHealth Support Services Tean      | n   0020   |
|   | Ű     |                                    |            |                  |                                    | 1          |

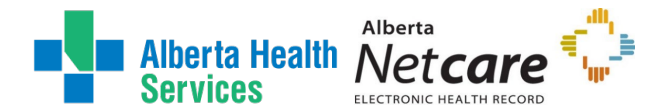

- AH Provincial Service Desk | 0002
- Canadian Blood Services | GBH8
- CGI Edmonton Canadian Western Bank| 250C

- IBM Canada Limited | GHQK
- Office of the Chief Medical Examiner (OCME)| GHDE

## **ANP** Resources

The Alberta Netcare website contains a lot of great information for all Alberta Netcare Portal end-users:

## Login page

Login to Alberta Netcare Portal (ANP) https://portal.albertanetcare.ca

Quick links are provided on the ANP homepage for:

- The Newsfeed for downtime and release information
- The Learning Centre
- The Training Environment
- Privacy, Security, and Confidentiality of Patient Information
- Terms of Use and Disclaimer

### **Permission Matrix**

This access matrix identifies the Netcare Roles available the restricted and optional components for each. For additional information on Netcare Roles please visit the <u>Learn by Role</u> webpage:

### The Alberta Netcare Portal Permission Matrix

If you receive an error message when trying to open the matrix, please save or download a copy of the pdf to your desktop or local computer.

## **Training Recommendations**

Bookmark and explore the many types of learning materials and resources available to you anytime through the <u>Alberta Netcare Learning Centre</u>. Use the menu bar at the top of the screen to learn about: Privacy, Access, ANP, Person Directory, PIN Pharmaceutical Information Network, eReferral, Immunizations, Cancer Screening, CII Community Information Integration, CPAR Central Patient Attachment Registry, and the Resources tab that includes AHS Resources for Edmonton and Calgary Zone end-users.

Listed below are some recommended training materials that can be found at the ANP Learning Centre:

- Alberta Health Services Access <u>Setup Guide</u> (Configuring Homepage & MyDetails, and steps for Synchronizing ANP & PIN/PD passwords)
- Getting Started in Alberta Netcare Portal User Guide
- New Alberta Netcare User Self-Study Activity
- Alberta Netcare Portal Learning Materials
- Refresher training for existing users (webinar)
- AHS IAM Learning Materials for <u>Community Users</u>

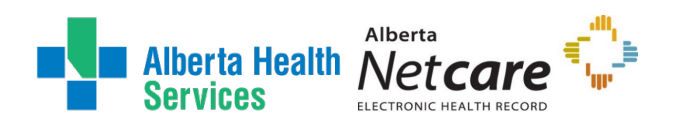

# Starting an IAM Access Request

ENTER the AHS IAM URL into your internet web browser O https://iam.ahs.ca The AHS IAM Login screen appears

| Login                                                                                                    | Protecting the AHS Network<br>If you are NOT hired or paid through AHS e-People,<br>your AHS Network Access is getting new security<br>proteines this Spring & Summer Bord mera ehaut                           |
|----------------------------------------------------------------------------------------------------|----------------------------------------------------------------------------------------------------|
| Please log into the AHS IAM system using your AHS network User ID / AHS IAM Username and Password.                                                                                                    | 180-day inactivity and Network Access Certification here.                                                                                                    |
| Username TestUser                                                                                                    | Keep your remote access working with RSA     Tokens                                                                                                    |
| Password  Password  Forget Password or Locked Out?                                                                                                    | Quick Links     AHS IAM Insite page     AHS IAM Support Page: news, information and                                                                                                    |
| AHS IAM is to be used by AHS and AHS Affiliate physicians, clinicians and staff, as well as community<br>Custodians and Authorized Approvers. For information on what's new, Authorized Approvers, support<br>contacts, and more, visit our AHS IAM Support Page: news, Information and user guides. | user guides<br>ANP Learning Centre<br>Authorized Approvers List<br>Clinical Research / Trials Personnel                                                                                                    |
| → AHS IAM Support Page                                                                                                    | Keep your remote access working with RSA Tokens<br>Physician Access Questions - please contact your<br>Zonal Medical Affairs Office OR<br>the AHS IT Service Desk<br>Self-Serve Password Reset / Account Unlock |

### ENTER your Username and Password CLICK DLog in

## The AHS IAM **f** Home screen appears

| Identity &             | Access Manag                                                                                                    | ement (IAM)                                                                                                    | 1                                                                                                    | C+ Log out 🚯 Suppor                                                                                                    |
|------------------------|----------------------------------------------------------------------------------------------------|----------------------------------------------------------------------------------------------------|----------------------------------------------------------------------------------------------------|----------------------------------------------------------------------------------------------------|
| est 👽 🕑 Access Certifi | cations                                                                                                    |                                                                                                    |                                                                                                    |                                                                                                    |
| Request State          | IS                                                                                                    |                                                                                                    |                                                                                                    |                                                                                                    |
| Request                | Requested                                                                                                    | Status - Access - Type                                                                                                    | User                                                                                                    | Requester                                                                                                    |
| IAM-0529139            |                                                                                                    |                                                                                                    |                                                                                                    |                                                                                                    |
| IAM-0529138            |                                                                                                    |                                                                                                    |                                                                                                    |                                                                                                    |
| IAM-0529135            |                                                                                                    |                                                                                                    |                                                                                                    |                                                                                                    |
| IAM-0523041            |                                                                                                    |                                                                                                    |                                                                                                    |                                                                                                    |
| IAM-0508158            |                                                                                                    |                                                                                                    |                                                                                                    |                                                                                                    |
| Show All               |                                                                                                    |                                                                                                    |                                                                                                    |                                                                                                    |
|                        |                                                                                                    |                                                                                                    |                                                                                                    |                                                                                                    |
| Your Entitlem          | ent List                                                                                                    |                                                                                                    |                                                                                                    |                                                                                                    |
| To make a request      | for someone else, use Request or                                                                                                    | Modify Access                                                                                                    |                                                                                                    |                                                                                                    |
| Action                 | Entitlement / Resource                                                                                                    |                                                                                                    |                                                                                                    |                                                                                                    |
| Change Acces           | Standard or Emergency T                                                                                                    | Request, modify, rename or reactivate AHS network acc<br>ermination of an AHS non-employee. Perform an Emergenc                                                                                                    | ess for AHS non-employees and commu<br>y Termination of an AHS employee.                                                                                                    | inity end-users. Perform a                                                                                                    |
|                        | Identity &<br>est ✓ CAccess Certific<br>Request Statu<br>Request IAM-0529139<br>IAM-0529139<br>IAM-0529135<br>IAM-0529135<br>IAM-0523041<br>IAM-0508158<br>Show All<br>Your Entitlement<br>To make a request<br>Action<br>Change Access | Identity & Access Manage         est ✓       C Access Certifications         Request Status       Requested         IAM-0529139       IAM-0529138         IAM-0529135       IAM-0529135         IAM-0523041       IAM-0508158         Show All       Your Entitlement List         To make a request for someone else, use Request or content of the source of the source of t | Identity & Access Management (IAM)         Identity & Access Management (IAM)         Identities Colspan="2">Identities Colspan="2">Identities Colspan="2"         Vour Entitiement List         To make a request for someone else, use Request or Modify Access         Action Entitiement / Resource         Change Access         Retwork Account (NAR)       Request, modify, rename or reactivate AHS network access       Identities Colspan="2" | Identity & Access Management (IAM)         st ✓       CAccess Certifications         Image: Request Status       Image: Request Status         Image: Request Status       Image: Request Status         Image: Request Status       Image: Request Status         Image: Request Status       Image: Request Status - Access - Type       Image: Image: Image: Status - Access - Type         Image: Request Status       Image: Request Status - Access - Type       Image: Image: Image: Status - Access - Type       Image: Image: Image: Image: Image: Status - Access - Type         Image: Request Status - Access - Type       Image: Image: |

**CLICK Request or Modify Access** The Request Access screen appears

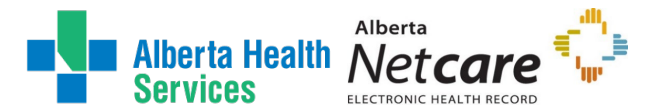

Choose one of the following options to create a request for either yourself (Myself), an Existing User, or a New User. The Multiple Users option is not available for the ANP entitlement.

## Request ANP for yourself (Myself)

### Click **L** Myself

If you have logged into IAM and want to submit an access request for yourself. The screen refreshes with your details displayed in the Selected User for Request pane.

| ome 💄 Self Service 👽 🛛 🖄 Access Reque                                                             | st ✔ C Access Certifications                                                                                                    |                       |
|---------------------------------------------------------------------------------------------------|----------------------------------------------------------------------------------------------------|-----------------------|
| equest Access                                                                                     |                                                                                                    |                       |
| Selected User For Request                                                                         | E Available Entitlements                                                                                                    |                       |
| ime:<br>ier Name:<br>UID:<br>scount Type:<br>nali:<br>none:<br>atus:<br>£ Select a Different User | Q       Search Entitlements         Action       I         Entitlement / Resource         Request Access       Abberta Netcare Portal         Used to request Netcare and PIN/PD access.         Request Access       Ascent         Request Access       Ascent         Request Access       Ascent         Request Access       Ascent         Request Access       Ascent         Request Access       Request, modify or remove access to Ascent.         Request Access       WellskyTM         Request Access       WellskyTM         Request Access       If the end-user. That request must be completed before access modifications can be requested. | a request in progress |
|                                                                                                   | Cancel                                                                                                    |                       |

## Request ANP for an Existing User

| If Existing User<br>CLICK ✓ Existing User<br>Request Access                                                                                                    |       |
|----------------------------------------------------------------------------------------------------|-------|
| Q User Search                                                                                                    |       |
| t Myself ✓ Existing User ■ Multiple Users + New User                                                                                                    |       |
| User Search<br>Search for the individual requiring access (not yourself).<br>Find a User<br>Find a user by searching for their last name, full name, account name, or email address. |       |
| Q     Find a User     Search       Advanced Search                                                                                                    |       |
| SEARCH for the existing end-user using the basic or Advanced Search fund                                                                                                    | tions |

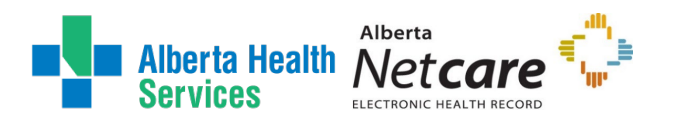

#### User Search Results appear.

| arch for the individual reauiring | access (not yourself).                                                           |
|-----------------------------------|----------------------------------------------------------------------------------|
| nd a User                         |                                                                                  |
| First name:                       | Starts with - Jen                                                                |
| 2 Last name:                      | Contains - Student                                                               |
| Email address:                    | Equals - Email address                                                           |
| Account name:                     | Equals • Account name                                                            |
| IGUID:                            | Equals - IGUID                                                                   |
| Employee Number:                  | Equals • Employee Number                                                         |
| DOB Month:                        | Dec 🗸                                                                            |
| DOB Day:                          | 10 ~                                                                             |
|                                   |                                                                                  |
|                                   | Search for user                                                                  |
| Jser Search Results               |                                                                                  |
| elect It Last Name                | E First Name E Login II Job Title II Healthy Account II User Status II DOB Match |
|                                   | Jennifer jenniferstudent Student Yes ACTIVE DOB Not Matched                      |
| Select Student 3                  |                                                                                  |

#### SELECT the end-user

The **Request Access** screen refreshes with the end-user's details displayed in the <u>Selected</u> User For Request pane. Please double check the correct individual has been selected.

SKIP to Next Step

## Request ANP for a New User

CLICK + New User The screen refreshes

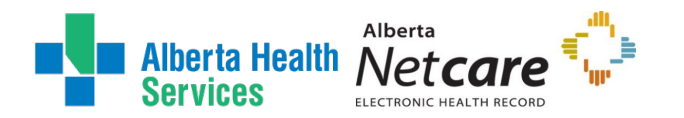

| Request Acce                   | SS             |
|--------------------------------|----------------|
| <b>Q</b> User Search           |                |
| ► Existing User                | Multiple Users |
| Enter new user<br>information: |                |
| * Legal First Name             |                |
| <b>*</b> Last Name             |                |
| Preferred First Name           |                |
| * DOB Day                      | Select 🗸       |
| * DOB Month                    | Select 🗸       |
| Create New User                |                |

#### ENTER the Legal First Name ENTER the Last Name ENTER the (Date of Birth) DOB Month and DOB Day CLICK Create New User

You may be presented with a List of Possible Duplicate Users. Verify the end-user does not already have an existing IAM Identity account.

- a. If no match is found, click Create New User again
- b. If a match is found, click Select Existing user

### The Request Access screen appears.

A **Network Access Request (NAR)** will automatically be added to the request to Create or Enable an existing disabled account. For further instructions on submitting a NAR, please refer to <u>Network Access Request (NAR) User Guide</u> found on the AHS IAM support page.

If a suspected duplicate account is flagged, your request may go for **Manual Account Review** stage upon submission. This is to avoid the creation of a duplicate accounts that can impact access to the network and other resources.

SKIP to Next Step

Under Available Entitlements, at Alberta Netcare Portal (ANP), CLICK Request Access or Change Access (it will appear as **Change Access** if the end-user has an existing active account).

NOTE If you see **Request Pending** this indicates the end-user has an ANP request in inflight already. Blocks have been placed to prevent more than one change to be process at the same time. If there is a pending request for either *Access, Reassign AA*, or a *Manager Transfer* it must be completed first, before submitting another change to the end-user's ANP account.

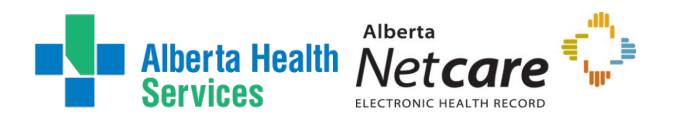

### AHS Identity & Access Management (IAM) ANP User Guide

| Q     | Search Entitlements                         |  |
|-------|---------------------------------------------|--|
|       |                                             |  |
| isera | alfeady has a pending fittlement / Resource |  |

### The screen refreshes with the Selected Entitlements pane at the top of the screen

| Alberta Health Ider                                                                                                    | ntity & Access Management (IAM)                                                                                                    | 1   | C+ Log out | <ol> <li>Support Page</li> </ol> |
|----------------------------------------------------------------------------------------------------|----------------------------------------------------------------------------------------------------|-----|------------|----------------------------------|
| 🕈 Home 👤 Self Service 🗸 🧭 Access Request 🗸 🕑 A                                                                                                    | ccess Certifications                                                                                                    |     |            |                                  |
| Request Access                                                                                                    |                                                                                                    |     |            |                                  |
| Selected User For Request                                                                                                    | Available Entitlements                                                                                                    |     |            |                                  |
| Name:         Jennifer A Student           User Name:         jenniferstudent           IGUID:         PYSRVZ           Account Type:         Non-Employee | Q     Search Entitlements       Action     11 Entitlement / Resource                                                                                                    |     |            | 11                               |
| Email: Jumbb studentA@qaahsazure ca<br>Phone: 111-111-1111<br>Status: ACTIVE<br>& Select a Different User                                                  | Request Access         Alberta Netcare Portal         Used to request Netcare and PIN/PD access           Request Access         Ascent         Request, modify or remove access to Ascent. |     |            |                                  |
|                                                                                                    | Teleforenteenen                                                                                                    |     |            |                                  |
| Selected Entitlements                                                                                                    | Request Access Chartered Surgical Facility Information System Request, modify or remove access to CSF.                                                                                      |     |            |                                  |
| These are your selected entitlements. Click the Next button<br>below to proceed.                                                                           | Request Access Client Registry Request, modify or remove access to Client Registry.                                                                                                    |     |            |                                  |
| Deselect Alberta Netcare Portal                                                                                                    | Request Access Echo Request, modify or remove access to Echo.                                                                                                    |     |            |                                  |
| O Deselect Remote User Network Access     (RUNA)                                                                                                    | Request Access eCritical MetaVision Request, modify or remove access to eCritical MetaVision.                                                                                               |     |            |                                  |
| Next Cancel                                                                                                    | Request Access Epic (Connect Care) Request, modify or remove access to Epic, Dragon Medical One, 3M OR Connect Care Provider Port                                                           | al. |            |                                  |
|                                                                                                    | Request Access IRequest Request, modify or remove access to I/Request.                                                                                                    |     |            |                                  |

→Options for **Remote User Network Access (RUNA)**: RUNA is an optional entitlement that can selected at the same time if remote access for ANP is required. To amend existing RUNA access for ANP, select both entitlements at this stage. For Community end-users, the RUNA entitlement will be automatically included if the end-user does not have an active token.

#### CLICK Next

The **Complete Access Request** screen appears, defaulted with the **Request Type** listed as **New** (for a new account creation or enabling a previous account) or **Modify** (existing active account).

COMPLETE the Alberta Netcare Portal (ANP) form for a new or modify request:

- a) New ANP Access Request
- b) Modify ANP Access Request
- c) <u>Remove</u> ANP Access Request

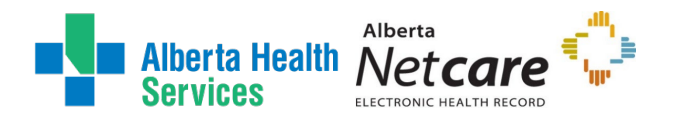

# Completing an IAM Access Request

## New ANP Access Request

READ the on-screen information and field tips

## At Facilities

#### CHECK beside the desired facility code

The facility will add below. Please reference the ANP Facility List if unsure of the correct facility.

Complete Access Request

| X Alberta Netcare Porta | tal - Jennifer A S | student                              |   |
|-------------------------|--------------------|--------------------------------------|---|
| Re                      | equest Type        | New                                  | v |
|                         | Facilities         |                                      |   |
|                         |                    | Fellow Community Pharmacy 2 G8SE     |   |
|                         | 1                  | Alberta Health Services 28CB         |   |
|                         |                    | Covenant Health/GAXF                 |   |
|                         |                    | □ Villa Caritas G8NX                 |   |
|                         |                    | St. Mary's Hospital 9701             |   |
|                         |                    | CT St_Inconh'e Ganeral Hnenitall078E |   |
| 0                       |                    |                                      |   |
| Rec                     | quest Notes        |                                      |   |
|                         |                    |                                      | h |
| Submit Request          | Save As Dra        | ft Previous Cancel                   |   |

NOTE • Multiple *Covenant Health* facilities can be selected in one request. However, you cannot choose different organizations or select different Authorized Approvers within the same request. This is due to the approvals required. Incorrect requests will be denied asking you to resubmit each separately.

In addition, you cannot create a duplicate with the same request. Upon submission the request will be scanned for any potential errors and the status will displaying at the top of the form.

Error

You have multiple facility entries for Alberta Health Services (Affiliates)|GCJJ with the same entitlement manager. Please remove one of them if it is a duplicate or change the entitlement manager.

## At Profession / Job Role

SELECT a Profession and Job Role from the dropdown list

If you cannot find an exact match, select something similar and the comments field can be used to include the exact profession and/or description of it.

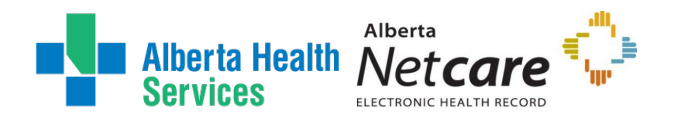

#### At College License ID

The following professions require an active College License ID: Chiropractor, Dental Hygienist, Dentist, Medical Doctor, Optometrist, Nurse Practitioner, Pharmacist, and Registered Dietitian. If a College License ID validation error is received, please refer to the College License Information Modification Process for troubleshooting.

*Fellows, Residents, Medical Interns, Nurse Practitioner Interns, Dietary Interns and Pharmacy Interns,* can select Unknown as the Profession and choose the related Job Role.

| Facility - Alber          | ta Health Services 28CB   |         |                                 | - Remove |
|---------------------------|---------------------------|---------|---------------------------------|----------|
|                           |                           |         |                                 |          |
| * Profession              | Respiratory Therapist     | ~       |                                 |          |
| * Job Role                | Therapist (OT, PT, RT)    | ~       |                                 |          |
| * Netcare Role            | Clinical4                 | ~       | Netcare Role Selection<br>Guide |          |
| PD Access                 | View PD Including Newborn | ~       |                                 |          |
| PIN Access                | Select                    | ~       |                                 |          |
| Sunset Date               | 2025-03-20                | <b></b> |                                 |          |
| AHS Edmonton<br>only      |                           |         |                                 |          |
| Pharmacy Batch<br>Access  |                           |         |                                 |          |
| Remote Access<br>Required |                           |         |                                 |          |

## At Netcare Role

#### SELECT an Netcare Role from the dropdown list

Please review the <u>Netcare Role Section Guide</u>, if you are unsure of the permission level to choose and confirm selection with the Authorized Approver. This matrix identifies the Netcare Roles available and the restricted and optional components for each.

Other roles are restricted to certain types of users:

- o Clinical 1 is for users that are licensed by the CPSA or CRNA and have prescribing rights
- o Clinical 10 is typically selected for Optometrists or Dentists
- Clinical 11 is restricted to Lloydminster Hospital (L)
- Clinical 12 is typically for Chiropractors
- Pharmacy 2 requires an ACP license number

### At PD & PIN Access

SELECT any additional optional PD or PIN Access components from the dropdown list

Provide access to a patient's person-identifiable demographics via PD (Person Directory)

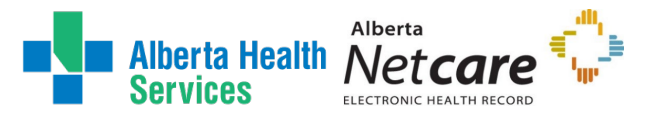

| View PD        | Provides access to person-identifiable demographic and AHCIP (Alberta<br>Health Care Insurance Plan) eligibility information |
|----------------|----------------------------------------------------------------------------------------------------|
| Update PD      | Allows users to update patient information within PD (except Newborn)                                                        |
| Update Newborn | Allows users to update Newborn information within PD                                                                         |
| View Newborn   | Users can view Newborn information within PD                                                                                 |

Provide access to a patient's medications via PIN (Pharmaceutical Information Network)

| View      | Allows users to view the patient's medications through PIN and Medication<br>Profile                                                    |
|-----------|----------------------------------------------------------------------------------------------------|
| Prescribe | Allows users to create new/renew prescriptions, change prescription status, correct a prescription, and augment medication instructions |
| Dispense  | Allows the dispense of a patient prescription, and other dispense activities                                                            |

## At Sunset Date

### ACCEPT or CHANGE Sunset Date

A default Sunset Date of one year will automatically appear but if needed, the date can be adjusted to less than one year (e.g. for a short-term student rotation).

## At AHS Edmonton only

CHECK if end-user is working out of an Edmonton location

Option provides access to Edmonton Patient Lists functionality and is displayed only for facility codes Alberta Health Services [28CB and Alberta Health Services (Affiliates)]GCJJ.

## At Pharmacy Batch Access

CHECK if Pharmacy Batch access is required

Option provides access to additional pharmacy software to send dispense information to PIN through the file transfer utility / batch messaging portion of PIN.

## At Remote Access Required

### CHECK if remote access for ANP is required.

The screen refreshes and the **Remote User Network Access (RUNA)** pane may display below if the end-user does not currently have RUNA access for ANP. To amend existing RUNA access, select both the ANP and Remote Access entitlements from the Previous **Available Entitlements section**. Please reference the <u>RUNA User Guide</u> for instructions on how to complete this form.

## At Select Authorized Approver

SEARCH for the Authorized Approver using the **basic or Advanced Search** functions User Search Results appear

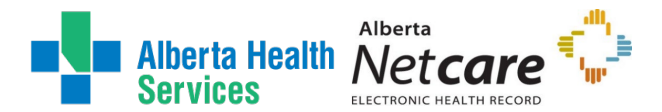

#### SELECT a valid Authorized Approver

An **Unqualified User** appears greyed out because they are disabled, do not have correct DOHRA, or lack permissions to approve for the facility. Please refer to the <u>who can approve</u> <u>access to ANP?</u> for more details.

| Authorized A                                                | pprover                                             |                          |                     |              |     |                                                  |                                    |    |
|-------------------------------------------------------------|-----------------------------------------------------|--------------------------|---------------------|--------------|-----|--------------------------------------------------|------------------------------------|----|
| ind a User                                                  |                                                     |                          |                     |              |     |                                                  |                                    |    |
| ind a user by searchi                                       | ng for their last nam                               | e, full name, acc        | ount name, or emain | ail address. |     |                                                  |                                    |    |
| Q J manager                                                 |                                                     |                          | Searc               | ch           |     |                                                  |                                    |    |
| Advanced Search                                             |                                                     |                          |                     |              |     |                                                  |                                    |    |
| User Search Resi                                            | ults                                                |                          |                     |              |     |                                                  |                                    |    |
| obor oburon noo                                             | unto                                                |                          |                     |              |     |                                                  |                                    |    |
|                                                             | uno                                                 |                          |                     |              |     |                                                  |                                    |    |
| Select 1                                                    | Last Name                                           | First Name               | 💵 Login             | lî Email     | ţţ. | Job Title _ ↓↑                                   | User Status                        | 11 |
| Select If                                                   | Last Name                                           | First Name               | 11 Login            | .↓† Email    | ţţ  | Job Title 11                                     | User Status                        | ļţ |
| Select If<br>Unqualified User<br>User is Disabled           | Last Name                                           | First Name Jbz JKim      | ↓≞ Login            | Jî Email     | ţţ  | Job Title 11<br>Testers<br>Manager               | User Status<br>ACTIVE<br>DISABLED  | 11 |
| Select If<br>Unqualified User<br>User is Disabled<br>Select | Last Name II<br>Manager 3<br>Manager 3<br>Manager 3 | First Name Jbz JKim Jmaa | J≟ Login            | ↓î Email     | ţţ  | Job Title 11<br>Testers<br>Manager<br>Anp Access | User Status ACTIVE DISABLED ACTIVE | 11 |

### At Request Notes

#### ADD any additional comments

Helpful Comments may include a student or contractor's rotations dates and location, description of a unique profession, LOA return notice, or any other information that may assist IT Access – Netcare in processing the request.

#### **REVIEW all completed fields**

- a. Save As Draft will save a draft to your homepage where it can be resumed later.
- b. Previous will return you to the initial Entitlements List screen.
- c. **Cancel** will cancel/close the request returning you to the homepage.

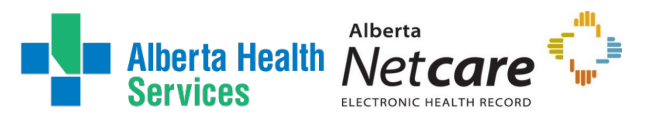

| Alberta Health Services                 | Identity & Access Management (IA                                                       | VI)                          | <b>.</b> | C+ Log out | <li>Support Page</li> |
|-----------------------------------------|----------------------------------------------------------------------------------------|------------------------------|----------|------------|-----------------------|
| Access F                                | Request 🗸 🕑 Access Certifications                                                      |                              |          |            |                       |
|                                         |                                                                                        |                              |          |            |                       |
| Complete Access I                       | Request                                                                                |                              |          |            |                       |
|                                         |                                                                                        |                              |          |            |                       |
| Alberta Netcare Portal - Jennifer A Stu | ident                                                                                  |                              |          |            |                       |
| Request Type                            | New                                                                                    |                              |          |            |                       |
|                                         |                                                                                        |                              |          |            |                       |
| Facilities                              | Alberta                                                                                |                              |          |            |                       |
|                                         | Alberta Health Services/28CB                                                           |                              |          |            |                       |
|                                         | Alberta Health Services (Affiliates) GCJJ                                              |                              |          |            |                       |
|                                         |                                                                                        |                              |          |            |                       |
| Facility - Alberta Health Service       | s 28CB                                                                                 |                              |          | -          | Remove                |
|                                         |                                                                                        |                              |          |            |                       |
| * Profession                            | Radiation Therapist                                                                    |                              |          |            |                       |
| * Job Role                              | Therapist (OT, PT, RT)                                                                 |                              |          |            |                       |
| * Netcare Role                          | Clinical4 ~                                                                            | Netcare Role Selection Guide |          |            |                       |
| PD Access                               | View PD Including Newborn                                                              |                              |          |            |                       |
| PIN Access                              | Select 👻                                                                               |                              |          |            |                       |
| Sunset Date                             | 2025-03-20                                                                             |                              |          |            |                       |
| AHS Edmonton only                       |                                                                                        |                              |          |            |                       |
| Pharmacy Batch Access                   |                                                                                        |                              |          |            |                       |
| NUMBLE ACCESS REQUIRED                  |                                                                                        |                              |          |            |                       |
| Authorized Approver: Aaron Sup          | ervisory Change Selected User                                                          |                              |          |            |                       |
|                                         |                                                                                        |                              |          |            |                       |
| Request Notes                           | Contract Respiratory Therapist working in our department from January to<br>March 2025 |                              |          |            |                       |
|                                         |                                                                                        |                              |          |            |                       |
| Submit Request Save As Draft            | Previous Cancel                                                                        |                              |          |            |                       |
| Cave As Dian                            | Curtor                                                                                 |                              |          |            |                       |

#### CLICK Submit Request

The **Request Status Viewer** appears with the request displayed as Waiting for either Authorized Approval or IT Access Approval.

Note the, "**Success** Request IAM-######## Submitted." message in the top left corner highlighted in green.

The Alberta Netcare Portal (ANP) – Submitted Form is displayed for review. The Requester will receive an email notification indicating that the access request was successfully submitted, as well.

- a) If you <u>are</u> an Authorized Approver, the request will be automatically approved and the request will be pending at the IT Access Approval step.
- b) If you <u>are not</u> an Authorized Approver the request will be Waiting at the Authorized Approval step as shown in this example.

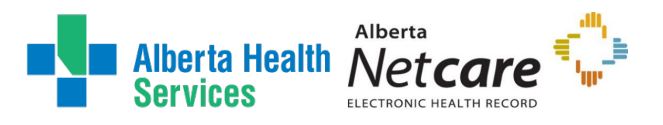

| Alberta Health Identity & Access Management (IAM)                                  |                                                                   |                                           |                                         |                                                |                                            |  |        | C+ Log out |
|------------------------------------------------------------------------------------|-------------------------------------------------------------------|-------------------------------------------|-----------------------------------------|------------------------------------------------|--------------------------------------------|--|--------|------------|
| A Home Self Service 🗸                                                              | 🗹 Access Request 😽                                                | C Access Certifications                   |                                         |                                                |                                            |  |        |            |
| Success<br>Request IAM-0529423 Subm                                                | itted.                                                            |                                           |                                         |                                                |                                            |  |        |            |
| Request - IA                                                                       | M-0529423                                                         |                                           |                                         |                                                |                                            |  | Cancel | Request    |
| Alberta Netcare Portal - N                                                         | lew - Pending                                                     |                                           |                                         |                                                |                                            |  |        |            |
| Submitted<br>19-Jul-2024 11:29:43 AM<br>User: Jennifer A Student<br>Requester: MOA | Authorized Approval<br>19-Jul-2024 11:29:43 AM<br>Status: Warting | IT Access Approval<br>Status: Not Started | Provision Access<br>Status: Not Started | Completion Notification<br>Status: Not Started | Credential Delivery<br>Status: Not Started |  |        |            |

## CLICK **f** Home to return to the **AHS IAM f** Home screen

In the Request Status pane, the request is displayed with a Status of Pending

If you identified an Authorized Approver, they will be notified:

An email from Identity Management Services will alert them a request requires their approval. When they login into AHS IAM, the request will be waiting in their Approvals queue.

Once the request is approved, it will be automatically routed to IT Access – Netcare to provision access. Login credentials are sent to the Authorized Approver once the request has been completed.

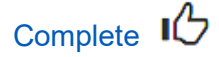

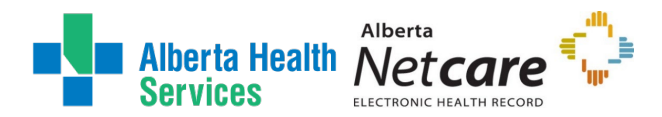

## Modify ANP Access Request

#### READ the on-screen information and field tips

Each time an end-user has their ANP account amended, typically they will have a new facility access added for each role or organization they work for. An end-user's ANP account can support multiple facilities, roles, and Authorized Approvers.

The view of a modify request may look different depending on who is initiating the request:

- a) If you the Requester, are not the assigned Authorized Approver
- b) If you the Requester, are the assigned Authorized Approver

## If **not** the assigned Authorized Approver

Modifications to update access can be completed by the end-user or other support staff. They will be prompted to begin with a facility selection and **will not have permissions to view any of the end-user's other access on the account**. All requests require approval from an Authorized Approver.

Detailed description of access components and field tips can be found <u>here</u>.

### CHECK beside the desired facility code

The facility will add below.

| are Portal - Heather Use | er                                                         |
|--------------------------|------------------------------------------------------------|
| Request Ty               | rpe Modify                                                 |
| Faciliti                 | ies search                                                 |
|                          | Alberta Health Services (Affiliates)/GCJJ                  |
|                          | Alberta Health Servicesj28CB                               |
|                          | Covenant Health/GAXF                                       |
|                          | Youville Auxiliary Hospital (Grey Nuns) of St. Albert]G7QD |
|                          | Villa Caritas G8NX                                         |
|                          | St. Mary's Hospital 9701                                   |
|                          | C. Ct. Incomine Connect Uncontrollibiliti                  |
|                          |                                                            |
|                          |                                                            |

1) SELECT a Profession and Job Role from the dropdown list and/or active College License ID.

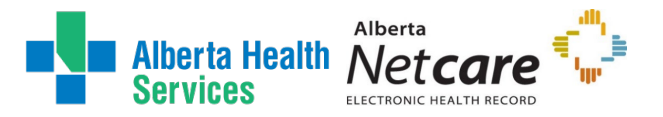

College License ID field will only appear for certain professions.

2) SELECT an access Netcare Role from the dropdown list and any other optional PD or PIN access. Please review the <u>Netcare Role Section Guide</u>, if you are unsure of the permission level to choose and confirm selection with the Authorized Approver. This matrix identifies the Netcare Roles available and the restricted and optional components for each.

Other roles are restricted to certain types of users:

- Clinical 1 is for users that are licensed by the CPSA or CRNA and have prescribing rights
- o Clinical 10 is typically selected for Optometrists or Dentists
- Clinical 11 is restricted to Lloydminster Hospital (L)
- Clinical 12 is typically for Chiropractors
- Pharmacy 2 requires an ACP license number
- 3) ACCEPT or CHANGE Sunset Date

A default Sunset Date of one year will automatically appear but the date can be adjusted to less than one year.

- 4) CHECK AHS Edmonton only if end-user is working out of an Edmonton location Option provides access to Edmonton Patient Lists functionality and is displayed only for facility codes Alberta Health Services [28CB and Alberta Health Services (Affiliates)]GCJJ.
- 5) CHECK Pharmacy Batch if access is required
- 6) CHECK Remote Access Required, if remote access for ANP is needed. The screen refreshes and the Remote User Network Access (RUNA) pane may display below if the end-user does not currently have RUNA access for ANP. Please reference the RUNA User Guide for instructions on how to complete this form.
- 7) SEARCH for the Authorized Approver using the basic or Advanced Search functions User Search Results appear
- SELECT a valid Authorized Approver

Please refer to the <u>who can approve access to ANP?</u> for more details.

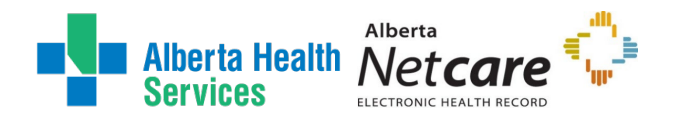

| Profession     # Profession                                                     | Medical Office Assistant                                                   |                                        |
|---------------------------------------------------------------------------------|----------------------------------------------------------------------------|----------------------------------------|
| 2 * Netcare Role                                                                | Clinical Admin<br>Clinical8                                                | Netcare Role Selection Guide           |
| PD Access<br>PIN Access                                                         | Select                                                                     |                                        |
| 3 Sunset Date<br>4 AHS Edmonton only                                            | 2025-07-22                                                                 |                                        |
| Pharmacy Batch Access     Remote Access Required     Authorized Approver: Alice | Authorized Approver Change Selected User 7                                 |                                        |
| Request Notes                                                                   | Adjusting Netcare role for missing access and adding remote access for ANP |                                        |
| DD any additional<br>Comments<br>processing                                     | comments to Request Notes may include any other information the request.   | that may assist IT Access – Netcare in |
|                                                                                 |                                                                            |                                        |

## Assigned Authorized Approver

Modification of <u>existing ANP access</u> is best completed by the current assigned Authorized Approver, as **only they have the permission to view the specific access that they previously approved for**. If you are assigned to a facility you will be able to see the details upon starting a request.

REVIEW the access request

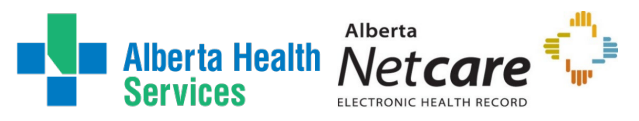

| Alberta Health                                               | Identity & Access Manageme                                                 | nt (IAM)                     | out 🚯 Support Pag |
|--------------------------------------------------------------|----------------------------------------------------------------------------|------------------------------|-------------------|
| Home Self Service V CAcces                                   | ss Request 🗸 🕑 Access Certifications 🗉 Reports 🗸                           |                              |                   |
|                                                              |                                                                            |                              |                   |
| Complete Access                                              | Request                                                                    |                              |                   |
|                                                              |                                                                            |                              |                   |
| Alberta Netcare Portal - Jennifer B                          | ) Student                                                                  |                              |                   |
| Request Type                                                 | Modify ~                                                                   | J                            |                   |
| Facilities                                                   | search                                                                     |                              |                   |
|                                                              |                                                                            |                              |                   |
|                                                              | Alberta Health Services (Affiliates)[GCJJ     Alberta Health Services]28CB |                              |                   |
|                                                              | Covenant Health/GAXF                                                       |                              |                   |
|                                                              | Youville Auxiliary Hospital (Grey Nuns) of St. Albert G7QD                 |                              |                   |
|                                                              | Ulla Caritas G8NX                                                          |                              |                   |
|                                                              | St. Mary's Hospital 9701                                                   |                              |                   |
|                                                              | St. Josenh's General Hospitall978F                                         |                              |                   |
| Facility - Misericordia Comm<br>Facility - Misericordia Comm | unity Hospital B783                                                        |                              | - Remove          |
| * Profession                                                 | Medical Office Assistant                                                   |                              |                   |
| * Job Role                                                   | Clinical Admin ~                                                           |                              |                   |
| * Netcare Role                                               | Clinical8 ~                                                                | Netcare Role Selection Guide |                   |
| PD Access                                                    | Select ~                                                                   |                              |                   |
| PIN Access                                                   | Select 🗸                                                                   |                              |                   |
| Sunset Date                                                  | 2024-10-29                                                                 |                              |                   |
| Pharmacy Batch Access                                        |                                                                            |                              |                   |
| Remote Access Required                                       |                                                                            |                              |                   |
| Authorized Approver: Aaron                                   | Supervisory Change Selected User                                           |                              |                   |
| Submit Request Save As Dr                                    | * aft Previous Cancel                                                      |                              |                   |

ACCEPT or MODIFY the access as needed

Changes can be made to the existing access facility for the **Profession**, **College License ID**, **Job Role**, **Netcare Role**, **PD**, **PIN**, **Edmonton Zone**, **Pharmacy Batch**, **Remote Access**, or the **Sunset Date**. A new facility maybe added, as well.

Detailed description of access components and field tips can be found <u>here</u>.

In this example, we will add a 1) new facility and 2)update the PD access and sunset date on the existing access.

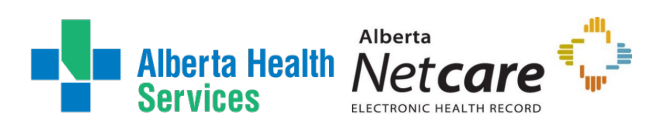

## AHS Identity & Access Management (IAM) ANP User Guide

| Request Type                                                                                                    |                                                                                                    |                                                                                                    |  |
|----------------------------------------------------------------------------------------------------|----------------------------------------------------------------------------------------------------|----------------------------------------------------------------------------------------------------|--|
|                                                                                                    | Modify                                                                                                    | ~                                                                                                    |  |
|                                                                                                    |                                                                                                    |                                                                                                    |  |
| Facilty Search Type                                                                                                    | <ul> <li>Community Facilities</li> </ul>                                                                                                    |                                                                                                    |  |
| <b>F</b>                                                                                                    | AHS and AH Affiliate Facilities                                                                                                    |                                                                                                    |  |
| Facilities                                                                                                    | grey                                                                                                    |                                                                                                    |  |
|                                                                                                    | Youville Auxiliary Hospital (Grey Nuns) of St. Albert G7QD                                                                                                    |                                                                                                    |  |
|                                                                                                    | 🛛 Grey Nuns Community Hospital B782                                                                                                    |                                                                                                    |  |
|                                                                                                    | Grey Nuns Community Hospital Pharmacy G8H0                                                                                                    |                                                                                                    |  |
|                                                                                                    |                                                                                                    |                                                                                                    |  |
|                                                                                                    |                                                                                                    |                                                                                                    |  |
| acility - Misericordia Commu                                                                                                    | nity Hospital B783                                                                                                    |                                                                                                    |  |
|                                                                                                    |                                                                                                    |                                                                                                    |  |
| * Profession                                                                                                    | Medical Office Assistant                                                                                                    | ~                                                                                                    |  |
| * Job Role                                                                                                    | Clinical Admin                                                                                                    | ~                                                                                                    |  |
| * Netcare Role                                                                                                    | Clinical8                                                                                                    | Netcare Role Selection Guide                                                                                                    |  |
| PD Access                                                                                                    | View and Update PD                                                                                                    | <b>~</b>                                                                                                    |  |
| PIN Access                                                                                                    | Select                                                                                                    | ~                                                                                                    |  |
| Sunset Date                                                                                                    | 2025-08-07                                                                                                    | <b>~</b>                                                                                                    |  |
| Pharmacy Batch Access                                                                                                    |                                                                                                    |                                                                                                    |  |
| uthorized Approver: Aaron S                                                                                                    | upervisory Change Selected User                                                                                                    |                                                                                                    |  |
| uthorized Approver: Aaron S                                                                                                    | ity Hospital B782                                                                                                    |                                                                                                    |  |
| uthorized Approver: Aaron S                                                                                                    | ity Hospital B782                                                                                                    |                                                                                                    |  |
| uthorized Approver: Auron S<br>icility - Grey Nuns Commun<br>* Profession                                                                                                    | Ity Hospital B782                                                                                                    | ~                                                                                                    |  |
| uthorized Approver: Aaron S<br>ucility - Grey Nuns Commun<br># Profession<br># Job Role                                                                                                    | Ity Hospital B782  Medical Office Assistant Clinical Admin                                                                                                    | ~                                                                                                    |  |
| uthorized Approver: Aaron S<br>Icility - Grey Nuns Commun<br>* Profession<br>* Job Role<br>* Netcare Role                                                                                                    | Ity Hospital B782 1<br>Medical Office Assistant<br>Clinical Admin<br>Clinical8                                                                                                    | <ul> <li>✓</li> <li>✓ Netcare Role Selection Guide</li> </ul>                                                                                                    |  |
| uthorized Approver: Aaron S<br>ucility - Grey Nuns Commun<br>* Profession<br>* Job Role<br>* Netcare Role<br>PD Access                                                                                                    | Ity Hospital B782  Medical Office Assistant  Clinical Admin  Clinical8  View and Update PD                                                                                                    | V V V V V V V V V V V V V V V V V V V                                                                                                    |  |
| uthorized Approver: Aaron S<br>acility - Grey Nuns Commun<br>* Profession<br>* Job Role<br>* Netcare Role<br>PD Access<br>PIN Access                                                                                                    | Ity Hospital B782  Medical Office Assistant  Clinical Admin  Clinical8  View and Update PD  Select  2005 co 07                                                                                     | V V V V V V V V V V V V V V V V V V V                                                                                                    |  |
| uthorized Approver: Auron S<br>collity - Grey Nuns Commun<br>* Profession<br>* Job Role<br>PD Access<br>PIN Access<br>Sunset Date                                                                                                    | Incal8 View and Update PD Select 2025-08-07                                                                                                    | v v v v v v v v v v v v v v v v v v v                                                                                                    |  |
| uthorized Approver: Arron S<br>ucility - Grey Nuns Commun<br>* Profession<br>* Job Role<br>* Netcare Role<br>PD Access<br>PIN Access<br>Sunset Date<br>Pharmacy Batch Access<br>Remote Access Required                                                  | Inpervision  Change Selected User  Ity Hospital B782  Medical Office Assistant  Clinical Admin  Clinical8  View and Update PD Select  2025-08-07                                                   | V         V         V <td< td=""><td></td></td<> |  |
| uthorized Approver: Arron S<br>acility - Grey Nuns Commun<br>* Profession<br>* Job Role<br>* Netcare Role<br>PD Access<br>PIN Access<br>Sunset Date<br>Pharmacy Batch Access<br>Remote Access Required<br>uthorized Approver: Arron S                   | Inpervisor Change Selected User Ity Hospital B782 Medical Office Assistant Clinical Admin Clinical Admin Clinical8 View and Update PD Select 2025-08-07 Change Selected User Change Selected User  | Vetcare Role Selection Guide V V V                                                                                                    |  |
| uthorized Approver: Arron S<br>weility - Grey Nuns Commun<br>* Profession<br>* Job Role<br>* Netcare Role<br>PD Access<br>PIN Access<br>Sunset Date<br>Pharmacy Batch Access<br>Remote Access Required<br>uthorized Approver: Arron S                   | Inpervision  Ity Hospital B782  Medical Office Assistant  Clinical Admin  Clinical Admin  Clinical8  View and Update PD Select  2025-08-07   Dervision  Change Selected User  Change Selected User | Vetcare Role Selection Guide                                                                                                    |  |
| uthorized Approver: Arron S<br>acility - Grey Nuns Commun<br>* Profession<br>* Job Role<br>* Netcare Role<br>PD Access<br>PIN Access<br>Sunset Date<br>Pharmacy Batch Access<br>Remote Access Required<br>uthorized Approver: Arron S                   | Inpervisor Change Selected User Ity Hospital B782 Medical Office Assistant Clinical Admin Clinical Admin Clinical8 View and Update PD Select 2025-08-07 Change Selected User Change Selected User  | Vetcare Role Selection Guide V V                                                                                                    |  |
| uthorized Approver: Arron S<br>cullity - Grey Nuns Commun<br>* Profession<br>* Job Role<br>PD Access<br>PIN Access<br>Bunset Date<br>Pharmacy Batch Access<br>Remote Access Required<br>uthorized Approver: Arron S<br>Request Notes                    | Igenvisor Change Selected User Ity Hospital B762 Medical Office Assistant Clinical Admin Clinical8 View and Update PD Select 2025-08-07                                                            | Vetcare Role Selection Guide                                                                                                    |  |
| uthorized Approver: Arron S<br>accility - Grey Nuns Commun<br>* Profession<br>* Job Role<br>* Netcare Role<br>PD Access<br>PIN Access<br>Sunset Date<br>Pharmacy Batch Access<br>Remote Access Required<br>uthorized Approver: Arron S<br>Request Notes | Inpervision  Ity Hospital B782  Medical Office Assistant  Clinical Admin  Clinical Admin  Clinical8  View and Update PD Select  2025-08-07   pervisor  Change Selected User  Change Selected User  | v v v v v v v v v v v v v v v v v v v                                                                                                    |  |
| uthorized Approver: Arron S<br>acility - Grey Nuns Commun<br>* Profession<br>* Job Role<br>* Netcare Role<br>PD Access<br>PIN Access<br>Sunset Date<br>Pharmacy Batch Access<br>Remote Access Required<br>uthorized Approver: Arron S<br>Request Notes  | Ity Hospital B782                                                                                                    | Vetcare Role Selection Guide V V V V V V V V V V V V V V V V V V V                                                                                                    |  |
| uthorized Approver: Arron S<br>cullity - Grey Nuns Commun<br>* Profession<br>* Job Role<br>* Netcare Role<br>PD Access<br>PIN Access<br>Sunset Date<br>Pharmacy Batch Access<br>Remote Access Required<br>uthorized Approver: Arron S<br>Request Notes  | Ity Hospital B782                                                                                                    |                                                                                                    |  |

SKIP to Next Step

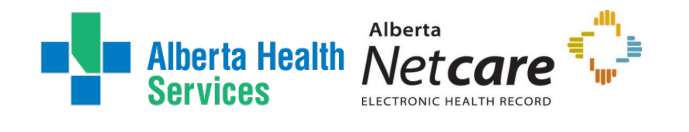

**REVIEW all completed fields** 

- a. Save As Draft will save a draft to your homepage where it can be resumed later.
- b. **Previous** will return you to the initial Entitlements List screen.
- c. **Cancel** will cancel/close the request returning you to the homepage.

#### **CLICK Submit Request**

If the **Existing Authorized Approver Match** warning is encountered, CLICK a **Submit Request** <u>a second time to continue</u>. This check looks for an existing Authorized Approver to help prevent duplicate accesses from being created under the same approver.

| Error                                                                                                    | ×                        |
|----------------------------------------------------------------------------------------------------|--------------------------|
| For Your Information                                                                                                    |                          |
| There are multiple facility entries for Alberta Health Services (Affiliates) GCJJ with the same entitlement manager. If you continue with this update in access, please click the submit button again at the bottom of the page. If you do not want to ov access, please choose a different entitlement manager before submitting the request. | wish to<br>rerride their |

The **Request Status Viewer** appears with the request displayed as Waiting for either Authorized Approval or IT Access Approval.

Note the, "**Success** Request IAM-######## Submitted." message in the top left corner highlighted in green.

The Alberta Netcare Portal (ANP) – Submitted Form is displayed for review. The Requester will receive an email notification indicating that the access request was successfully submitted.

- a) If you <u>are not</u> an Authorized Approver the request will be Waiting at the Authorized Approval step.
- b) If you <u>are</u> an Authorized Approver, the request will be automatically approved and the request will be pending at the IT Access Approval step as shown in this example.

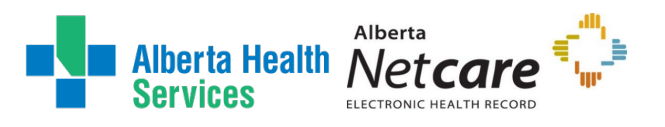

| Alberta Health Identity & Acc                                                                                                    | ess Management (IA                                                            | M)                                    |                                                             |                                             | Alice Authorized Approver | C+ Log out | Support Page  |
|----------------------------------------------------------------------------------------------------|-------------------------------------------------------------------------------|---------------------------------------|-------------------------------------------------------------|---------------------------------------------|---------------------------|------------|---------------|
| Access Request 🗸 🗹 Access Request 🗸 🖒 Access Certifications                                                                                                    |                                                                               |                                       |                                                             |                                             |                           |            | 0             |
| Success<br>Request IAM-0529482 Submitted.                                                                                                    |                                                                               |                                       |                                                             |                                             |                           |            | ×             |
| Request - IAM-0529482                                                                                                    |                                                                               |                                       |                                                             |                                             | iii Cancel                | Request    | Your Requests |
| Alberta Netcare Portal - Modify - Pending                                                                                                    |                                                                               |                                       |                                                             |                                             |                           |            |               |
| Submitted<br>22-Jul-2024 03 17:16 PM<br>User: Inside Authorized Approval<br>Requester: Asia Authorized Approver<br>Result: Salipsed<br>Work the                                                                                                 | s Approval Provision Access a 03-17-18 PM status: Not Started iting n Details |                                       |                                                             |                                             |                           |            |               |
| Remote User Network Access (RUNA) - New - Pending                                                                                                    |                                                                               |                                       |                                                             |                                             |                           |            |               |
| Submitted         Authorized Approval         IT Access Work           22_Jul-2024 03 17 16 PM         Status: Not Started         Status: Not Started           User:         Heimer User         Requester:         Alice Authorized Approver | em Notification IT Access Workitem<br>Status: Not Started                     | RUNA Provision<br>Status: Not Started | RUNA Request Completion Notification<br>Status: Not Started | Credential Delivery.<br>Status: Not Started | ←                         |            |               |

### CLICK **f** Home to return to the **AHS IAM f** Home screen

In the Request Status pane, the request is displayed with a **Status of Pending**. Opening the pending request, will allow you to monitor the status.

If you identified an Authorized Approver, they will be notified:

An email from Identity Management Services will alert them a request requires their approval. When they login into AHS IAM, the request will be waiting in their Approvals queue.

Once the request is approved, it will be automatically routed to IT Access – Netcare to provision access. Login credentials are <u>not</u> generated with Modify requests; the end-user will use their existing credentials.

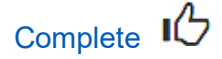

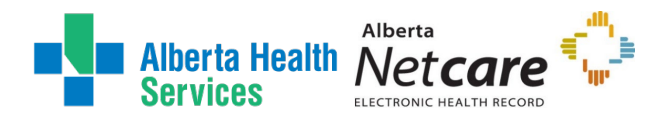

## Remove ANP Access Request

#### READ the on-screen information and field tips

Each time a request to amend access for ANP, the end-user will typically have a new facility access added for each role or organization they work for. An end-user's ANP account can support multiple facilities, roles, and Authorized Approvers. Updates to their account may happen throughout the year.

The removal of access can be defined in the following conditions:

- a. **Single facility access removal** will remove one (or more) access under a specific Authorized Approver. The end-user's ANP account will remain active for other roles/facilities, under a different Authorized Approver.
- b. Last facility access removal The last facility removed from an end-user account will prompt the disablement of the account, as there is no other facility access to keep it active.

To remove <u>existing ANP access</u>, requests **need to be completed by the current assigned Authorized Approver**, as only they have the permission to view the specific access that they previously approved for.

| Alberta Hea           | aith <b>an a</b>     | Identity & Access Management (IAM)         | 1 Manager C+Log out O Support Page |
|-----------------------|----------------------|--------------------------------------------|------------------------------------|
| A Home                | Access Reque         | st 👽 😰 Access Certifications 🛛 🗐 Reports 👽 | d                                  |
|                       |                      |                                            |                                    |
| Complete A            | ccess Re             | equest                                     |                                    |
|                       |                      |                                            |                                    |
| Alberta Netcare Porta | al - 🔜               |                                            |                                    |
|                       | Request Type         | Modify                                     |                                    |
|                       |                      |                                            |                                    |
|                       | Facilities           | search                                     |                                    |
|                       |                      | Alberta Health Services (Affiliates) [GCJJ |                                    |
|                       |                      | Alberta Health Services/28CB               |                                    |
|                       |                      |                                            |                                    |
| Facility - Our La     | ady of the Rosary Ho | spital 96EF                                | - Remove                           |
|                       |                      |                                            |                                    |
|                       | * Profession         | Registered Nurse ~                         |                                    |
|                       | * Job Role           | Clinical Supervisory ~                     |                                    |
|                       | * Netcare Role       | Clinical5                                  | Netcare Role Selection Guide       |
|                       | PIN Access           | Select                                     |                                    |
|                       | Sunset Date          | 2025-02-04                                 |                                    |
| Pha                   | rmacy Batch Access   |                                            |                                    |
| Remo                  | ote Access Required  |                                            |                                    |
| L Authorized App      | Manager              | Change Selected User                       |                                    |
|                       |                      |                                            |                                    |
|                       | Request Notes        |                                            |                                    |
|                       |                      |                                            |                                    |
|                       |                      |                                            |                                    |
| Submit Request        | Save As Draft        | Previous Cancel                            |                                    |

REVIEW the access request

CLICK Remove beside the desired facility.

The facility will be removed from the form.

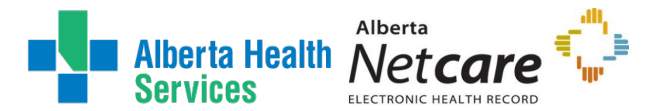

For the **last facility removed**, a Disabled Reason field and drop-down menu will appear. The Requester, will be asked to choose an appropriate reason from the drop-down list.

| Disable Reason | Select                               |
|----------------|--------------------------------------|
| Description    | Select                               |
| Request Notes  | Netcare Access no longer needed      |
|                | Emergency Community User Termination |
|                | Community User Resignation           |
|                | Breach Investigation                 |
|                |                                      |

#### ADD any additional comments

Comments may include any other information that may assist IT Access – Netcare in processing the request.

#### REVIEW all completed fields

- a. Save As Draft will save a draft to your homepage where it can be resumed later.
- b. **Previous** will return you to the initial Entitlements List screen.
- c. **Cancel** will cancel/close the request returning you to the homepage.

| Alberta Health Services               | Identity & Access Management (IAM)                                                                                                    | A Manager | C+ Log out |
|---------------------------------------|----------------------------------------------------------------------------------------------------|-----------|------------|
| 🕈 Home 💄 Self Service 🗸 🛛 Access Requ | est 🗸 🕲 Access Certifications 🗉 Reports 🗸                                                                                                    |           |            |
| Complete Access Re                    | equest                                                                                                    |           |            |
| Alberta Netcare Portal -              |                                                                                                    |           |            |
| Request Type                          | Modify                                                                                                    |           |            |
| Facilities                            | search         Alberta Health Services (Affiliates) GC,JJ         Alberta Health Services)28CB         Covenant Health GAXF         Youville Auxiliary Hospital (Grey Nuns) of St. Albert G7QD         Villa Caritas G8NX         St. Mary's Hospital S701         St. Locoptic Coccest Hospital!S72E |           |            |
| Request Notes                         | Staff no longer with our department                                                                                                    |           |            |
| Submit Request Save As Draft          | Previous Cancel                                                                                                    |           |            |

#### CLICK Submit Request

The **Request Status Viewer** appears with the request displayed as Waiting for IT Access Approval.

Note the, "**Success** Request IAM-####### Submitted." message in the top left corner highlighted in green.

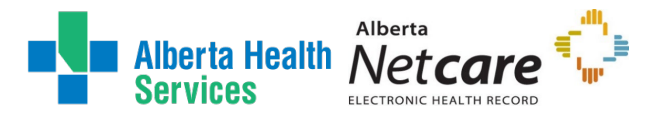

The Alberta Netcare Portal (ANP) – Submitted Form is displayed for review. The Requester will receive an email notification indicating that the access request was successfully submitted. The request will be automatically approved, skipping the Authorized Approval stage and will be pending at the IT Access Approval stage.

### CLICK **f** Home to return to the **AHS IAM f** Home screen

In the Request Status pane, the request is displayed with a **Status of Pending**. Opening the pending request, will allow you to monitor the status.

Once the request has been completed, access will be removed. If the end-user had remote access for ANP, an automated removal request for RUNA will be generated in the process.

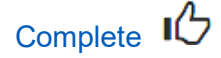

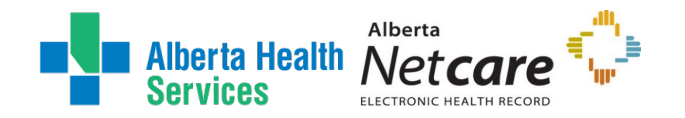

# Approve a ANP Request

This process must be performed by an <u>Authorized Approver</u>. The Authorized Approver will receive an email from *Identity Management Services* indicating that a IAM request is pending their action.

IAM ANP related requests that require approval include:

- ANP Access Request
- ANP Reassign Authorized Approver (AA)
- ANP Manager Transfer

The same steps apply for approving or denying each different type of request. The example demonstrates approving for a ANP IAM access request.

ENTER the AHS IAM URL into your internet web browser The AHS IAM Login screen appears
ENTER your Username and Password
CLICK → Log in
The AHS IAM ↑ Home screen appears

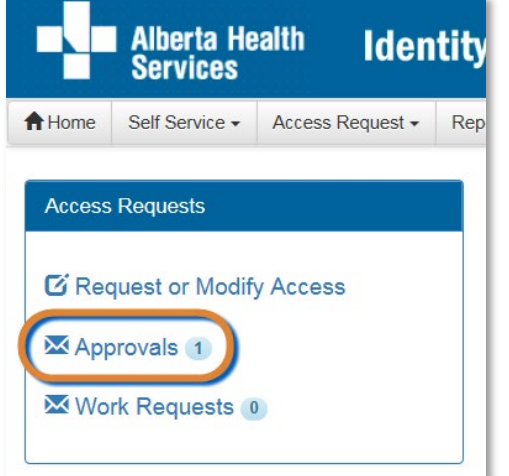

In the Access Requests pane, CLICK on Approvals The Awaiting Approval screen appears

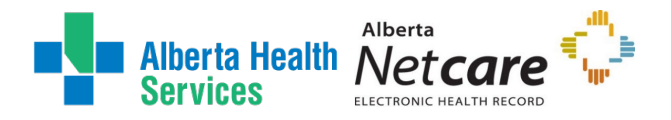

### AHS Identity & Access Management (IAM) ANP User Guide

| Alberta Health<br>Services        | Identity & /                          | Access Manage        | ment (IAM)      | L Managa                        | er 🕞 Log out  |
|-----------------------------------|---------------------------------------|----------------------|-----------------|---------------------------------|---------------|
| A Home 💄 Self Service 🗸 🖸         | Access Request 🗸 🛛 🖻 Access Certifica | tions 🔲 Reports 😽    |                 |                                 |               |
| Awaiting Approval                 |                                       |                      |                 |                                 |               |
| Search all of your Approvals.     | the last 2 or more digits Ev. 2206    | ch X Cloar Filters   |                 |                                 |               |
| Queues                            | Assets                                | Clear Pillers        | Request Types   | Users                           |               |
| All                               | ~ All                                 | ~                    | All             | ~ All                           |               |
| Filter visible attributes         | Exclude                               |                      |                 |                                 |               |
| Request 🕼 Queue                   | ↓† Asset                              | 1 Request Type       | .l† User .l† Re | equester 🛛 🕴 Queue Entry Date 🙏 | Latest Commer |
| IAM-0529495 Alberta Netcare Porta | al - Manager Approval Queue Alberta N | etcare Portal Modify | t Healthrecords | Healthrecords 23-Jul-2024       |               |
| IAM-0529496 ANP Reassign AA Ap    | oproval Queue ANP Reas                | sign AA Reassign     | : Emt           | Emt 23-Jul-2024                 |               |
| IAM-0529497 ANP Bulk Manager T    | ransfer Queue ANP Man                 | ager Transfer New    | Director        | NAA IT Access 23-Jul-2024       |               |

#### CLICK on the Request number that requires approval The **Pending Approval** screen appears with the request details displayed.

| Searc<br>Requ | h all of your Appro | ovals.      |                |        |   |               |    |                        |                  |
|---------------|---------------------|-------------|----------------|--------|---|---------------|----|------------------------|------------------|
| Q             | Enter the last 3    | or more dig | gits. Ex: 3286 | Search |   |               |    |                        |                  |
| ×             | lear Filters        |             |                |        |   |               |    |                        |                  |
| Queu          | es                  |             | Assets         |        |   | Request Types |    | Users                  |                  |
| All           |                     | ~           | All            |        | ~ | All           | ~  | All                    | ~                |
|               |                     |             |                |        |   |               |    |                        |                  |
| equest        | 11 Queue 1          | Asset       | Request        | 1 User | 1 | Requester     | 11 | Queue<br>Entry<br>Date | 1 Latest Comment |

REVIEW all completed fields before approving

Verify the correct facility has been selected for the organization and a suitable Netcare Role for the staff's job duties has been selected. All fields are still editable if any changes are required in an ANP Access Request.

- a) Save will save any changes made to the request.
- b) Return to Queue will bring you back to the Awaiting Approval page

NOTE • Request for ANP Manager Transfer or Reassign AA are not editable. You will review the end-user(s) listed; either accepting or denying the request. The end-users should fall under your management or responsibility to manage access, if you are a designated Authorized Approver. Changes to the end-users' access can be submitted through a access request, after the transfer has been completed.

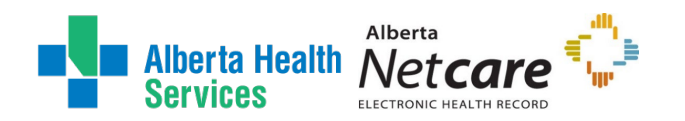

| Facility - Alberta Health Services 28CB             | (+ Added                                                          |                                             |
|-----------------------------------------------------|-------------------------------------------------------------------|---------------------------------------------|
|                                                     |                                                                   |                                             |
| Overridden Facility                                 |                                                                   |                                             |
| This facility entry will overwrite the user's curre | ently provisioned facility of the same facility name and manager. |                                             |
| * Profession                                        | Registered Nurse                                                  |                                             |
| * Job Role                                          | RN                                                                | •                                           |
| * Netcare Role                                      | Clinical5                                                         | Netcare Role Selection Guide                |
| PIN Access                                          | PIN Lookup                                                        | តុំ រោង រោង រោង រោង រោង រោង រោង រោង រោង រោង |
| Sunset Date                                         | 2025-03-21                                                        | i J                                         |
| Remote Access Required                              | Change Selected User                                              |                                             |
| Request Notes                                       |                                                                   |                                             |
|                                                     |                                                                   |                                             |
| omments 🗭 😡                                         |                                                                   |                                             |
| omments 🗭 <table-cell></table-cell>                 |                                                                   |                                             |
| omments 🏴 🤪                                         |                                                                   |                                             |
| oomments 🛡                                          |                                                                   |                                             |

CLICK  $\times$  **Deny**, to reject/cancel the request. You will be prompted to provide a deny reason which will be included in the notification to the Requester.

| Deny Request                                  |        | ×              |
|-----------------------------------------------|--------|----------------|
| *Deny Comments                                |        |                |
| Access no longer needed                       |        |                |
| These comments will be sent to the requester. |        | 6              |
|                                               | Cancel | X Deny Request |

### CLICK ✓ Approve

The screen will refresh, returning you back to **the Awaiting Approval** queue. Above, a green banner message will display indicating the Work Item has been processed successfully.

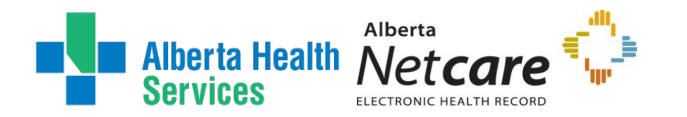

| Success<br>Work Item Processed.<br>Awaiting Approval        | Home     | 💄 Self Service 👽 | 🕼 Access Request 🗸 | C Access Certifications | 🔳 Reports 🗸 |
|-------------------------------------------------------------|----------|------------------|--------------------|-------------------------|-------------|
| Work Item Processed.  Awaiting Approval No approvals found. | Succes   | s                |                    |                         |             |
| Awaiting Approval No approvals found.                       | Work Ite | em Processed.    |                    |                         |             |
| Awaiting Approval                                           |          |                  |                    |                         |             |
| Awaiting Approval                                           |          |                  |                    |                         |             |
| No approvals found.                                         |          |                  |                    |                         |             |
|                                                             | Awaitir  | ng Approval      |                    |                         |             |

CLICK from Home to return to the AHS IAM from Home screen There is one less item in your Approval Queue. The request will move to the next stage in the workflow and will be waiting at the IT Access Approval stage.

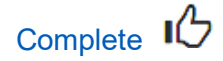

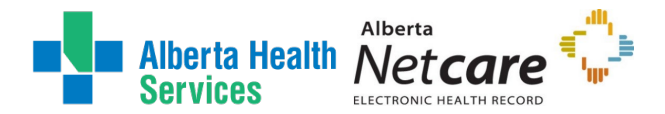

## Access Credential Delivery

This process must be performed by an <u>Authorized Approver</u>. Once an access request has been completed for Create or Enabled scenarios, credentials will be generated and sent to the Authorized Approver.

- If the listed Authorized Approver has an internal email address, the credentials will be **emailed** directly to them.
- If the listed Authorized Approver has an external email address, the credentials will be sent in an Work-Item for the manager to pick up from their IAM Work Requests queue.

## Pick up Access Credentials from a Work-Item

If you have been identified as the Authorized Approver to pick up an end-users' ANP access credentials follow these steps.

ENTER the AHS IAM URL into your internet web browser 🖸 https://iam.ahs.ca

The AHS IAM Login screen appears

ENTER your Username and Password

## CLICK 🔁 Log in

The **AHS IAM f** Home screen appears. In the Access Requests pane, notice a new Work Request is waiting.

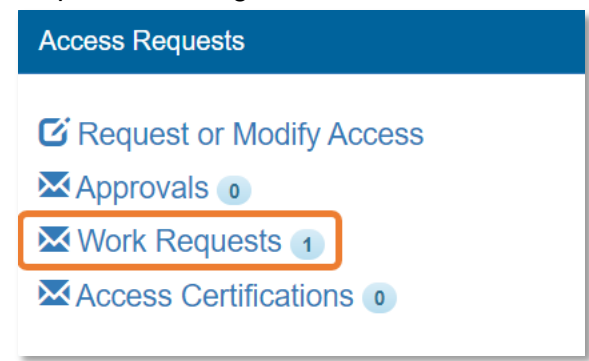

### **CLICK Work Requests**

### The Work Requests screen appears

| ork Requests                    |                        |                              |                |                 |    |             |
|---------------------------------|------------------------|------------------------------|----------------|-----------------|----|-------------|
| Search all of your W            | ork Requests.          |                              |                |                 |    |             |
| Request Number                  | <b>Q</b> Enter the las | st 3 or more digits. Ex: 328 | 36 Search      | ★ Clear Filters |    |             |
| Queues                          |                        | Asset                        | ts             |                 |    | Request Typ |
| All                             |                        | ~ All                        |                |                 | ~  | All         |
| ▼ Filter visible at quest ↓↑ Qu | tributes (             | Exclude                      |                | ↓↑ Request Type | ĴĴ | User        |
| 4-0529506 Cr                    | edential Delivery Q    | ueue Alberta N               | Jetcare Portal | New             |    | Lamont      |

### SELECT the Request number

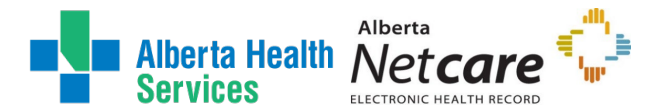

The **Pending Manual Action** screen appears. The **Request Status** screen shows all steps in the workflow as complete and the last step, Credential Delivery as Waiting.

SEE the Credentials to be Delivered and PROVIDE the ANP User ID and Password to the end-user

| Alberta Health<br>Services                                         | Iden                                                                                   | itity & Access N                                                                      | lanagement (IA                                                                      | M)                                                                                         | Authorized Approve                                                                     | er 🕒 Log out |
|--------------------------------------------------------------------|----------------------------------------------------------------------------------------|---------------------------------------------------------------------------------------|-------------------------------------------------------------------------------------|--------------------------------------------------------------------------------------------|----------------------------------------------------------------------------------------|--------------|
| A Home L Self Service 🗸                                            | 🖸 Access Request 🗸 🛛 🗹 Ac                                                              | ccess Certifications                                                                  |                                                                                     |                                                                                            |                                                                                        |              |
| Pending Man                                                        | ual Action - I/                                                                        | AM-0529506                                                                            | ;                                                                                   |                                                                                            |                                                                                        | ← Re         |
| Alberta Netcare Portal - New                                       | v - Completed                                                                          |                                                                                       |                                                                                     |                                                                                            |                                                                                        |              |
| Submitted<br>23-Jul-2024 04:13:38 PM<br>User: Lamont<br>Requester: | Authorized Approval<br>23-Jul-2024 04:13:39 PM<br>Status: Completed<br>Result: Skipped | IT Access Approval<br>23-Jul-2024 04:13:40 PM<br>Status: Completed<br>Result: Skipped | Provision Access<br>23-Jul-2024 04:13:57 PM<br>Status: Completed<br>Result: Success | Completion Notification<br>23-Jul-2024 04:13:58 PM<br>Status: Completed<br>Result: Success | Credential Delivery<br>23-Jul-2024 04:13:59 PM<br>Status: Walting<br>Work Item Details |              |
| Alberta Netcare Portal                                             |                                                                                        |                                                                                       |                                                                                     |                                                                                            |                                                                                        |              |
|                                                                    | for the most and for their                                                             |                                                                                       |                                                                                     |                                                                                            |                                                                                        |              |
| ✓ Complete                                                         |                                                                                        |                                                                                       |                                                                                     |                                                                                            | Sav                                                                                    | e 🔶 Retu     |
| · ·                                                                |                                                                                        |                                                                                       |                                                                                     |                                                                                            |                                                                                        |              |

CLICK **Complete** 

The Work Requests screen appears The request is no longer displayed

## CLICK **f** Home to return to the **AHS IAM f** Home screen

In the Access Requests pane, you will see one less Work Request item requiring action

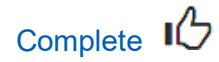

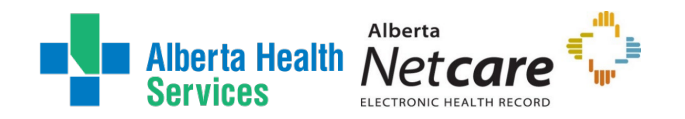

# Login Instructions

## Synchronizing your ANP and PIN/PD Passwords

A frequently used component of ANP is the **Pharmaceutical Information Network (PIN) or Person Directory (PD)**. There is a specific set of steps must be completed with every password reset to sync your ANP and PIN/PD passwords, and the steps work best immediately after a password reset is done.

Please read the <u>Alberta Health Services Access Setup Guide</u> for complete details on first time login instructions to ANP. The activities in this guide will only require approximately 15 minutes.

#### Quick Steps:

| If you  | LOGIN to ANP (Internal Users or External Users) with your temporary password                                                                                                    |
|---------|----------------------------------------------------------------------------------------------------|
|         | You will be prompted to change your Netcare password. The old password is your                                                                                                    |
| userD   | temporary password                                                                                                    |
|         | NEXT go to the PD menu by clicking the Open button on the homepage                                                                                                    |
|         | If you do not see the Open button, please <u>configure your homepage</u> with Person Directory                                                                                                    |
|         | first                                                                                                    |
|         | CHANGE your PD password from the PD menu                                                                                                    |
|         | Your PD username and old password will be pre-populated, please do not change them                                                                                                    |
|         | CLOSE the PD menu and GO TO My Details                                                                                                    |
|         | Found under Common from the left side menu OR User Settings located beside the logout<br>button                                                                                                    |
|         | SCROLL down to the PIN/PD section                                                                                                    |
|         | CLICK on Update Password                                                                                                    |
|         | ENTER the new password that you created into the blank field                                                                                                    |
|         | CLICK Update Preferences at the very bottom to Save.                                                                                                    |
|         | Logout from ANP and log back in to make sure you can still access PD. You will not be                                                                                                    |
|         | prompted to provide a password a second time.                                                                                                    |
|         |                                                                                                    |
| If you  | LOGIN to ANP (Internal Users or External Users) with your temporary password                                                                                                    |
| use PIN | You will be prompted to <b>change your Netcare password</b> . The old password is your temporary password                                                                                                    |
|         | NEXT go the PIN menu, by searching for a patient                                                                                                    |
|         | Ensure the metionation Medications Dusfile. Of IOK on the Ded Wiste Dillions to super the DIN means                                                                                                    |
|         | From the patient's Medications Profile, CLICK on the Red-White Pill Icon to open the PIN menu                                                                                                    |
|         | CHANGE your PIN password from the PIN menu                                                                                                    |
|         | CHANGE your PIN password from the PIN menu<br>Your PIN username and old password will be pre-populated, please do not change them                                                                                                    |
|         | CHANGE your PIN password from the PIN menu<br>Your PIN username and old password will be pre-populated, please do not change them<br>GO TO My Details                                                                                                    |
|         | CHANGE your PIN password from the PIN menu<br>Your PIN username and old password will be pre-populated, please do not change them<br>GO TO My Details<br>Found under Common from the left side menu OR User Settings located beside the logout                                                                                                    |
|         | <ul> <li>CHANGE your PIN password from the PIN menu</li> <li>Your PIN username and old password will be pre-populated, please do not change them</li> <li>GO TO My Details</li> <li>Found under Common from the left side menu OR User Settings located beside the logout button</li> </ul>                                                                                                    |
|         | <ul> <li>From the patient's Medications Profile, CLICK on the Red-White Pill Icon to open the PIN menu</li> <li>CHANGE your PIN password from the PIN menu</li> <li>Your PIN username and old password will be pre-populated, please do not change them</li> <li>GO TO My Details</li> <li>Found under Common from the left side menu OR User Settings located beside the logout button</li> <li>SCROLL down to the PIN/PD section</li> <li>CLICK on Undeta Depayord</li> </ul>                                                                                                    |
|         | <ul> <li>From the patient's Medications Profile, CLICK on the Red-White Pill Icon to open the PIN menu</li> <li>CHANGE your PIN password from the PIN menu</li> <li>Your PIN username and old password will be pre-populated, please do not change them</li> <li>GO TO My Details</li> <li>Found under Common from the left side menu OR User Settings located beside the logout button</li> <li>SCROLL down to the PIN/PD section</li> <li>CLICK on Update Password</li> <li>ENTER the new password that you created into the blank field.</li> </ul>                                                                                                    |
|         | <ul> <li>From the patient's Medications Profile, CLICK on the Red-White Pill Icon to open the PIN menu CHANGE your PIN password from the PIN menu Your PIN username and old password will be pre-populated, please do not change them GO TO My Details</li> <li>Found under Common from the left side menu OR User Settings located beside the logout button</li> <li>SCROLL down to the PIN/PD section</li> <li>CLICK on Update Password</li> <li>ENTER the new password that you created into the blank field</li> <li>CLICK Lindate Proferences at the very bottom to Save</li> </ul>                                                                                                    |
|         | <ul> <li>From the patient's Medications Profile, CLICK on the Red-White Pill Icon to open the PIN menu CHANGE your PIN password from the PIN menu Your PIN username and old password will be pre-populated, please do not change them GO TO My Details</li> <li>Found under Common from the left side menu OR User Settings located beside the logout button</li> <li>SCROLL down to the PIN/PD section</li> <li>CLICK on Update Password</li> <li>ENTER the new password that you created into the blank field</li> <li>CLICK Update Preferences at the very bottom to Save.</li> </ul>                                                                                                    |
|         | <ul> <li>From the patient's Medications Profile, CLICK on the Red-White Pill Icon to open the PIN menu<br/>CHANGE your PIN password from the PIN menu<br/>Your PIN username and old password will be pre-populated, please do not change them</li> <li>GO TO My Details</li> <li>Found under Common from the left side menu OR User Settings located beside the logout<br/>button</li> <li>SCROLL down to the PIN/PD section</li> <li>CLICK on Update Password</li> <li>ENTER the new password that you created into the blank field</li> <li>CLICK Update Preferences at the very bottom to Save.</li> <li>Logout from ANP and log back in to make sure you can still access PIN. You will not be<br/>prompted to provide a password a second time</li> </ul> |

NOTE **1** if you are receiving this message an incorrect user ID and/or password error from either PIN or PD, then a password reset is required from the <u>Service Desk.</u>

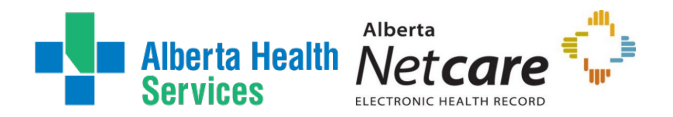

# IT ANP Support Roles

There are some ANP Access Roles that are still managed by a paper-based application form.

The Alberta Netcare Support User Registration Form (sURF) is used to manage end-user access, for Alberta Health and Alberta Health Services (AHS) staff, that support the ongoing operations of the Alberta Netcare system on behalf of the Information Manager. If you work in the department of Information Technology (IT), including Analysts, Application Support, or Service Desk, or other position(s) that do not provide direct clinical care, you may be required to fill out the Alberta Netcare sURF to apply for ANP access.

Please read the instructions page for help completing the form. This page provides a list of all the support roles available. Completed applications can be emailed to netcareaccess@ahs.ca for processing.

The most common IT Support Roles for AHS staff include:

|                               | What they do                                                                                                    |
|-------------------------------|----------------------------------------------------------------------------------------------------|
| IT Registries &<br>Repository | These analysts are responsible for development, maintenance, testing and<br>support the AHS registries and repositories within ANP. These analysts ensure<br>that the multiple data sources feeding into ANP are viewable and that the<br>content is received and stored correctly. |
| IT Diagnostic<br>Imaging      | These analysts are responsible for the maintenance and support of the Provincial DI Viewer within ANP.                                                                                                    |
| IT Laboratory                 | These analysts are responsible for testing, maintenance, and support of the laboratory systems and the laboratory repository in which ANP displays lab data.                                                                                                    |
| Data Integrity<br>Support     | These analysts are responsible to investigate data integrity issues within ANP.<br>All data integrity issues are corrected through the source systems, not ANP.                                                                                                    |

What they do

NOTE If you receive an error message when trying to open the matrix, please save or download a copy of the pdf to your desktop or local computer.

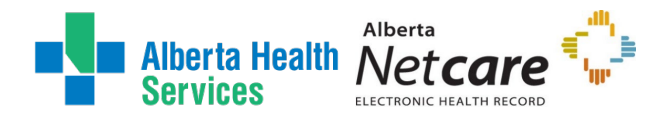

# Manage your Authorized Approver

Keeping an accurate Authorized Approver associated with an end-user's ANP access is important for maintaining that access and the security relationship between the end-user and their Authorized Approver. It also ensures that the correct individuals are being notified for IAM ANP processes, such as Access Certification and 180-day inactivity disablement.

The self-serve tools are available to the ANP account holder and Authorized Approvers. The purpose of these tools is to provide an efficient means of updating an Authorized Approver outside of the access request.

- o ANP Reassign Authorized Approver (AA)
- o ANP Manager Transfer

## Reassign Authorized Approver Tool

This tool allows for an individual to update the listed Authorized Approver for a single. This request does not change existing access; it will only update one approver to the next.

## Quick Steps:

| - 1                |                                                                                                    |
|--------------------|----------------------------------------------------------------------------------------------------|
| If you are the ANP | LOGIN to IAM                                                                                                    |
| End-User           | From the homepage, under the <b>Self-Service</b> tab CLICK <b>Reassign My ANP</b>                                                                                                    |
|                    | <ul> <li>Your ANP current account access will be displayed. Take a moment to review your access.</li> <li>At Select Facilities to Update, CLICK the radio button, beside the desired access record requiring an update</li> <li>SEARCH for and SELECT a new valid Authorized Approver CLICK Submit</li> </ul>                                                                                                    |
|                    | <ul> <li>Summary of Workflow:</li> <li>✓ The request will go to the new Authorized Approver for approval</li> <li>✓ Once completed, a notification will be sent to the end-user, the previous listed Authorized Approver, and new Authorized Approver informing everyone that the access record was successfully transferred.</li> <li>✓ This action does not change access provisioned or extend the sunset date.</li> <li>NOTE ①</li> </ul> |
|                    | <ul> <li>The tool is only available to end-users with active ANP access. It is not available to Community or community facilities.</li> <li>Only one change can be submitted at a time. An error message will be displayed, if you already have an inflight ANP request.</li> <li>Requests will timeout after two weeks, if not approved by the Authorized Approver</li> </ul>                                                                |
|                    | <ul> <li>All other changes to access will require an access request (e.g. role or<br/>sunset date change, adding or removing facilities, etc.).</li> </ul>                                                                                                    |
|                    |                                                                                                    |

LOGIN to IAM

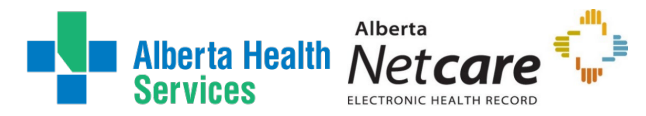

| From the homepage, under the <b>Access Requests</b> tab CLICK <b>ANP</b><br><b>Reassign AA</b><br>A search field will appear<br>SEARCH for and SELECT a end-user who is currently assigned to you, as<br>their ANP Authorized Approver.<br>The end-user's access record will be displayed with you listed as their<br>Authorized Approver.<br>At <b>Select</b> <i>Facilities to Update</i> , CLICK the radio button, beside the desired<br>access record requiring an update<br>SEARCH for and SELECT a new valid Authorized Approver<br>CLICK Submit                                                                           |
|----------------------------------------------------------------------------------------------------|
| <ul> <li>Summary of Workflow:</li> <li>The request will go to the new Authorized Approver for approval</li> <li>Once completed, a notification will be sent to the Requester (the previous listed Authorized Approver), and new Authorized Approver informing both that the access record was successfully transferred.</li> <li>This action does not change access provisioned or extend the sunset date.</li> <li>NOTE <sup>1</sup></li> </ul>                                                                                                    |
| <ul> <li>The tool is only available to Authorized Approvers with AHS DOHRA and they can only view end-users' ANP access, who are currently assigned to them.</li> <li>This tool is not available to Community or community facilities.</li> <li>Only one change can be submitted at a time. An error message will be displayed, if the end-user has an inflight ANP request.</li> <li>Requests will timeout after two weeks, if not approved by the Authorized Approver.</li> <li>All other changes to access will require an access request (e.g. role or sunset date change, adding or removing facilities, etc.).</li> </ul> |
|                                                                                                    |

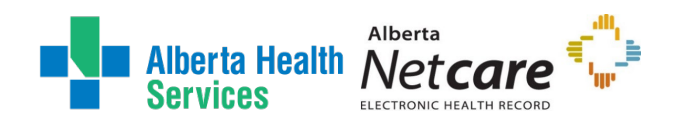

Detailed Steps:

## If you are the ANP End-User

ENTER the AHS IAM URL into your internet web browser • <u>https://iam.ahs.ca</u> The **AHS IAM Login** screen appears

|                                                                                                    | Protecting the AHS Network                                                                                                    |
|----------------------------------------------------------------------------------------------------|----------------------------------------------------------------------------------------------------|
| Login                                                                                                    | If you are NOT hired or paid through AHS e-People,<br>your AHS Network Access is getting new security                                  |
| Please log into the AHS IAM system using your AHS network User ID / AHS IAM Username<br>and Password.                                                                                                    | practices this Spring & Summer. Read more about<br>180-day inactivity and Network Access Certification<br>here.                        |
| Username 1 TestUser                                                                                                    | Keep your remote access working with RSA     Tokens                                                                                    |
| Password                                                                                                    | 4 Quick Links                                                                                                    |
| Forget Password or Locked Out?                                                                                                    | AHS IAM Insite page<br>AHS IAM Support Page: news, information and                                                                     |
| AHS IAM is to be used by AHS and AHS Affiliate physicians, clinicians and staff, as well as community<br>Custodians and Authorized Approvers, For information on what's new, Authorized Approvers, support<br>contacts, and more, wist our AHS IAM Support Page: news, Information and user guides. | ANP Learning Centre<br>Authorized Approvers List<br>Clinical Research / Trials Personnel                                               |
| → AHS IAM Support Page                                                                                                    | Keep your remote access working with RSA Tokens<br>Physician Access Questions - please contact your<br>Zonal Medical Affairs Office OR |
|                                                                                                    | the AHS IT Service Desk<br>Self-Serve Password Reset / Account Unlock                                                                  |

## ENTER your Username and Password

## CLICK 🔁 Log in

## The AHS IAM **f** Home screen appears

| Alberta Health                                                                                                    | Identity 8                       | & Access Mana                                                             | gement (IAM)                               | L Elizabeth | C Log out Support Page |
|----------------------------------------------------------------------------------------------------|----------------------------------|---------------------------------------------------------------------------|--------------------------------------------|-------------|------------------------|
| Home Self Service V C Access Reque                                                                                                    | est 🗸 🕑 Access Cert              | ifications                                                                |                                            |             |                        |
| SELF SERVICE                                                                                                    | Request Sta                      | tus                                                                       |                                            |             |                        |
| Update Security Questions<br>View Profile<br>It Reassign My ANP AA<br>It Update my AHS Identity (Network) AA<br>Access Certifications | Request                          | Requested                                                                 | Status - Access - Type                     | User        | Requester              |
| Self Service                                                                                                    | Show All                         |                                                                           |                                            |             |                        |
| <ul> <li>Update Security Questions</li> <li>View Profile</li> </ul>                                                                   | Your Entitien<br>To make a reque | nent List<br>st for someone else, use Request o<br>Entitlement / Resource | or Modify Access                           |             |                        |
|                                                                                                    | Change Acce                      | Alberta Netcare Porta                                                     | Used to request Netcare and PIN/PD access. |             |                        |

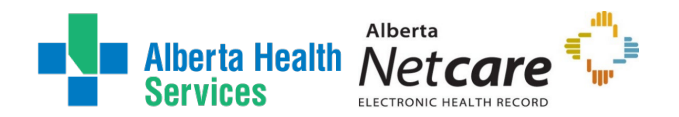

CLICK Self Service tab from the menu bar A dropdown menu will appear

## CLICK CLICK CLICK CLICK

The **ANP: Reassign Authorized Approver** request appears. Your current ANP account access will be displayed. Take a moment to review your access and become familiar with the different access facilities, associated Authorized Approvers, and sunset dates that may be listed. Changes can only be made to AHS, AHS Affiliated, and Covenant Health facilities.

NOTE This tool will only appear for end-users with an active ANP account, who are not solely Community. If you do not see the tool but need to update access, please start a <u>IAM</u> <u>Access Request</u> instead.

| Alberta Health Identity & Access Management (IAM)                                                                                                    | 1 | Elizabeth | C+ Log out | Support Page |
|----------------------------------------------------------------------------------------------------|---|-----------|------------|--------------|
| A Home ▲ Self Service                                                                                                    |   |           |            | •            |
|                                                                                                    |   |           |            |              |
| ANP: Reassign Authorized Approver                                                                                                    |   |           |            |              |
| Lelected User: Elizabeth                                                                                                    |   |           |            |              |
| Provisioned Facility Information<br>Facility Alberta Health Services (Affiliates) GCJJ<br>Netcare Rol Clinical5<br>PIN<br>PD<br>SunsetDate 2025-07-29<br>Manager Carol                                             |   |           |            |              |
| Facility     Grey Nuns Community Hospital B782       Netcare Role     Clinical5       PIN     PD       SunsetDate     2025-07-29       Manager     Aaron Usertest Supervisory                                      |   |           |            |              |
| Facility     JM Dilbert and Associates Office 270 G8KD       This is a community facility and cannot be updated.       Netcare Role     Clinical4       PIN       PD       SunsetDate     2024-12-26       Manager |   |           |            |              |
| Select Facilities to Update     Alberta Health Services (Affiliates) GCJJ - Carol (Clinical5)     Grey Nuns Community Hospital B782 - Aaron Supervisory (Clinical5)                                                |   |           |            |              |

At **Select** *Facilities to Update*, CLICK the radio button, beside the desired access record requiring an update

You cannot select more than one checkbox at a time, as one only change to your account can be inflight at a time.

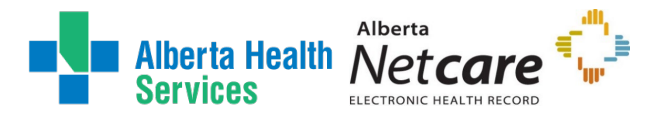

SEARCH for and SELECT a new valid Authorized Approver using the basic or Advanced Search functions

The Authorized Approver must have a proper DOHRA level or be a designated IAM ANP Authorized Approver. Invalid Authorized Approvers will be greyed out from selection.

| Select Facilities to Update                                                    | <ul> <li>Alberta Health Services (Affiliates) GCJJ - Carol (Clinical5)</li> <li>Grey Nuns Community Hospital B782 - Aaron Supervisory (Clinical5)</li> </ul> |
|--------------------------------------------------------------------------------|----------------------------------------------------------------------------------------------------|
| Select New Manager                                                             |                                                                                                    |
| * Reassign Authorized App                                                      | prover                                                                                                    |
| Search for the new manager.<br>Find a User<br>Find a user by searching for the | ir last name, full name, account name, or email address.                                                                                                    |
| Q Find a User                                                                  | Search                                                                                                    |
| Advanced Search                                                                |                                                                                                    |
| Submit Cancel                                                                  |                                                                                                    |

#### **CLICK Submit**

The ANP Reassign AA – Submitted Form is displayed for review. **The Requester** will receive an email notification indicating that the access request was successfully submitted. The workflow offers the option to **Cancel Request**, only while the request is in pending status.

| Alberta Health Identity & Access Manageme                                                                                                    | nt (IAM)                                                   | 1         | Elizabeth | 🕒 Log out | Support Page  |
|----------------------------------------------------------------------------------------------------|------------------------------------------------------------|-----------|-----------|-----------|---------------|
| A Home ▲ Self Service                                                                                                    |                                                            |           |           |           | 0             |
| Success<br>Request IAM-0529644 Submitted.                                                                                                    |                                                            |           |           |           | ×             |
| Request - IAM-0529644                                                                                                    |                                                            |           | â Cance   | I Request | Your Requests |
| ANP Reassign AA - Reassign - Pending                                                                                                    |                                                            |           |           |           |               |
| Submitted     Approve ANP Reassign AA     Reassign AA     ANP Reassign AA Composition       29-Jul-2024 10:34:26 AM     29-Jul-2024 10:34:27 AM     Status: Not Started     Status: Not Started       User:     Elizabeth     Vork Item Details     Vork Item Details     Status: Not Started | ANP Reassign AA Completion User Not<br>Status: Not Started | ification |           |           |               |

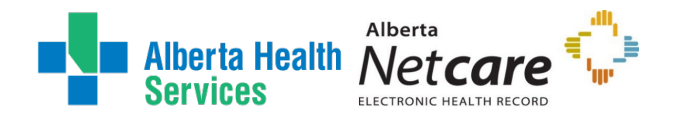

### CLICK **f** Home to return to the **AHS IAM f** Home screen

In the Request Status pane, the request is displayed with a Status of Pending

If you identified an Authorized Approver, they will be notified:

An email from Identity Management Services will alert them a request requires their approval. When they login into AHS IAM, the request will be waiting in their Approvals queue.

Once the request is approved, it will be automatically processed and the Authorized Approver updated on the end-user's account. A final notification will be sent to the end-user, the previous listed Authorized Approver, and new Authorized Approver informing everyone that the access record was successfully transferred.

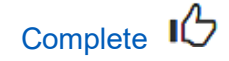

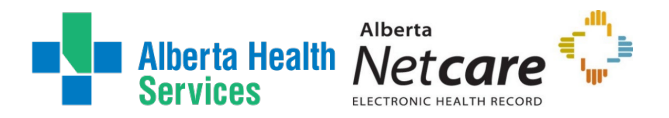

## If you are an ANP Authorized Approver

ENTER the AHS IAM URL into your internet web browser • <u>https://iam.ahs.ca</u> The **AHS IAM Login** screen appears

ENTER your Username and Password

## CLICK 🔁 Log in

The AHS IAM **f** Home screen appears

| Alberta Health<br>Services                                                                |                       | dentity & Access Manage                                                                                                    | ment (IAM)                                                                                                    | 1    | 🕒 Log out 🛛 🕄 Support Page |
|-------------------------------------------------------------------------------------------|-----------------------|----------------------------------------------------------------------------------------------------|----------------------------------------------------------------------------------------------------|------|----------------------------|
| Home 🔒 Self Service 🗸 🚺                                                                   | 🗹 Access Request 😽    | C Access Certifications 🗐 Reports 🗸                                                                                                    |                                                                                                    |      |                            |
| ACCESS REQUEST                                                                            |                       | TRANSFER TOOLS         \$1\$ ANP Manager Transfer         \$1\$ Identity Manager Transfer         \$1         \$1         \$1         \$1         \$2         \$2         \$3         \$4         \$4         \$4         \$4         \$4         \$4         \$4         \$4         \$4         \$4         \$4         \$4         \$4         \$4         \$4         \$4         \$4         \$4         \$4         \$4         \$4         \$4         \$4         \$4         \$4         \$4         \$4         \$4         \$4         \$4         \$4         \$4         \$4         \$4         \$4         \$4         \$4         \$4         \$4         \$4         \$4         \$4         \$4 | NAR TOOLS                                                                                                    | User | Requester                  |
| ACCESS REQUEST T                                                                          | OOLS<br>Work Requests | ANP TOOLS                                                                                                    |                                                                                                    | Ξ    |                            |
| Self Service                                                                              |                       | Show All                                                                                                    | and the second second s | _    |                            |
| <ul> <li>Change Password</li> <li>Update Security Questi</li> <li>View Profile</li> </ul> | ions                  | Your Entitlement List<br>To make a request for someone else, use Request or Mo                                                                                                    | dify Access                                                                                                    |      |                            |

### CLICK the Access Requests tab

A dropdown menu will appear

## CLICK I ANP Update Authorized Approver

The ANP: Reassign Authorized Approver request appears, with a User Search box.

NOTE This tool will only appear for Users with a high enough DOHRA level in IAM. If you do not see the tool but need to update access, please start a <u>IAM Access Request</u> instead.

|        | Alberta Healt<br>Services | h                  | dentity & Acce          | ess Management (IAM) | 1 |
|--------|---------------------------|--------------------|-------------------------|----------------------|---|
| A Home | L Self Service 😽          | 🖸 Access Request 😽 | C Access Certifications | II Reports 😽         |   |

## ANP: Reassign Authorized Approver

| User Search                                                                                             |  |
|----------------------------------------------------------------------------------------------------|--|
| Find a User<br>Find a user by searching for their last name, full name, account name, or email address. |  |
| Q     Find a User       Advanced Search                                                                 |  |

SEARCH for and SELECT an end-user who is currently assigned to you using the basic or Advanced Search functions

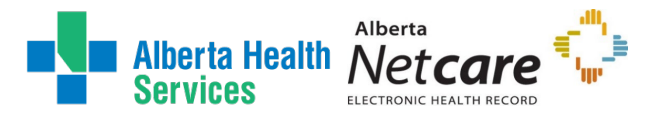

The end-user's **Provisioned Facility Information** will be displayed with you listed as their ANP Authorized Approver. Take a moment to review the access.

NOTE **•** For privacy purposes, you can only view access that you have previously approved for. If the end-user does not have active ANP Access or a facility record under you, you cannot use this tool. If you need to update access, please start a <u>IAM Access Request</u> instead.

| Provisioned Facility Information |                     |                                                |
|----------------------------------|---------------------|------------------------------------------------|
| The user does not have a         | any facilities that | at can be updated. Please choose another user. |
| Back to Search                   | Cancel              |                                                |

At Select Facilities to Update, CLICK the radio button, beside the access record requiring an update. ANP: Reassign Authorized Approver

| L Selected User:                      | Ryan                                      |
|---------------------------------------|-------------------------------------------|
| Provisioned Fa                        | acility Information                       |
| Facility<br>Netcare Role<br>PIN<br>PD | Alberta Health Services 28CB<br>Clinical2 |
| SunsetDate<br>Manager                 | 2025-03-13<br>Manager                     |
| Select Facilities                     | to Update                                 |
| Select New Ma                         | anager                                    |
| Selected Manager                      | Aaron Supervisory Change Selected User    |
| Submit                                | Back to Search Cancel                     |

SEARCH for and SELECT a new valid Authorized Approver using the basic or Advanced Search functions

The Authorized Approver must have a proper DOHRA level or be a designated IAM ANP Authorized Approver. Invalid Authorized Approvers will be greyed out from selection.

#### CLICK Submit

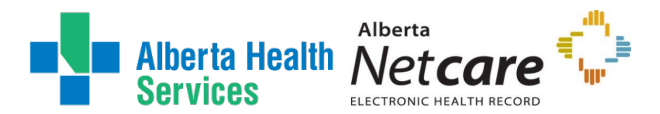

The ANP Reassign AA – Submitted Form is displayed for review. **The Requester** will receive an email notification indicating that the access request was successfully submitted. The workflow offers the option to **Cancel Request**, only while the request is in pending status.

| Alberta Health Ide                                                                                   | entity & Acce                      | ss Management (IAM)                                            | 1                                                                   | Manager  | 🗗 Log ou |
|----------------------------------------------------------------------------------------------------|------------------------------------|----------------------------------------------------------------|---------------------------------------------------------------------|----------|----------|
| Access Request < ☑ Access Request < ☑                                                                | Access Certifications              | 🗏 Reports 😽                                                    |                                                                     |          |          |
| Success<br>Request IAM-0529657 Submitted.                                                            |                                    |                                                                |                                                                     |          |          |
| Request - IAM-0529657                                                                                |                                    |                                                                |                                                                     | â Cancel | Request  |
| ANP Reassign AA - Reassign - Pending                                                                 |                                    |                                                                |                                                                     |          |          |
| Submitted<br>29-Jul-2024 02:04:18 PM<br>User: Ryan<br>Requester: Manager<br>Review Work Item Details | Reassign AA<br>Status: Not Started | ANP Reassign AA Completion Notification<br>Status: Not Started | ANP Reassign AA Completion User Notification<br>Status: Not Started |          |          |

### CLICK **f** Home to return to the **AHS IAM f** Home screen

In the Request Status pane, the request is displayed with a Status of Pending

If you identified an Authorized Approver, they will be notified: An email from Identity Management Services will alert them a request requires their approval. When they login into AHS IAM, the request will be waiting in their Approvals queue.

Once the request is approved, it will be automatically processed, and the Authorized Approver updated on the end-user's account. A final notification will be sent to the Requester and new Authorized Approver informing both that the access record was successfully transferred.

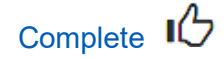

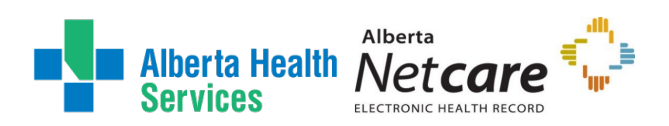

## IAM ANP Manager Transfer Tool

This tool allows for an Authorized Approver to move one or more end-users to another Authorized Approver for ANP access management. This request does not change existing access; it will only update one approver to the next.

### Quick Steps:

| Submitting an ANP<br>Manager Transfer<br>request | LOGIN to IAM<br>From the homepage, under the Access Request tab CLICK ANP Manager<br>Transfer<br>A list of your currently managed ANP end-users will be displayed<br>At Users currently assigned to, CLICK the radio button, beside the desired<br>end-user's name requiring an update<br>Names selected will be highlighted at the top of the tool<br>SEARCH for and SELECT a new valid Authorized Approver to transfer the<br>end-user to<br>CLICK Submit                                                                                                    |
|--------------------------------------------------|----------------------------------------------------------------------------------------------------|
|                                                  | <ul> <li>Summary of Workflow:</li> <li>The request will go to the new Authorized Approver for approval</li> <li>Once completed, a notification will be sent to the previous listed<br/>Authorized Approver, and new Authorized Approver informing both that<br/>the end-user(s) were successfully transferred.</li> <li>This action does not change access provisioned or extend the sunset<br/>date.</li> <li>NOTE </li> <li>For privacy purposes, the Authorized Approver can only view a list of<br/>end-users that they are currently assigned to.</li> <li>Only one change can be submitted at a time. The end-user will appear<br/>greyed out in the list if they have an inflight request and cannot be<br/>selected.</li> <li>Request will timeout after two weeks, if not approved by the Authorized<br/>Approver</li> <li>This is tool is available to both DOHRA level and designated ANP<br/>Authorized Approvers.</li> <li>All other changes to access will require an IAM access request (e.g. role<br/>or sunset date change, adding or removing facilities, etc.)</li> </ul> |

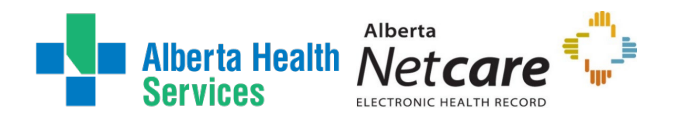

Detailed Steps:

## Submitting an ANP Manager Transfer request

ENTER the AHS IAM URL into your internet web browser  $\bigcirc$  <u>https://iam.ahs.ca</u> The **AHS IAM Login** screen appears

### ENTER your Username and Password

CLICK DLog in

### The AHS IAM **f** Home screen appears

### CLICK Access Request tab from the menu bar

#### A dropdown menu will appear

| Alberta Health Services                                                                                                    | Identity & Access Management (IAM)                                                                                                    | Log out 🔁 Support Page                                                  |
|----------------------------------------------------------------------------------------------------|----------------------------------------------------------------------------------------------------|-------------------------------------------------------------------------|
| A Home ▲ Self Service                                                                                                    | ☑ Access Certifications III Reports ✔                                                                                                    |                                                                         |
| ACCESS REQUEST<br>© Request Access<br>© View Your Request Status                                                                                                    | TRANSFER TOOLS     NAR TOOLS       It ANP Manager Transfer     It Update AHS Identity (Network) AA       It Identity Manager Transfer     It Interview of the transfer                               | User Requester                                                          |
| ACCESS REQUEST TOOLS                                                                                                    | ANP TOOLS                                                                                                    | = =                                                                     |
| Self Service                                                                                                    | Show All                                                                                                    |                                                                         |
| Image: A constant         Image: A constant         Image: A constant <t< td=""><td>Your Entitlement List<br/>To make a request for someone else, use Request or Modify Access</td><td></td></t<> | Your Entitlement List<br>To make a request for someone else, use Request or Modify Access                                                                                                    |                                                                         |
|                                                                                                    | Action Entitlement / Resource                                                                                                    |                                                                         |
|                                                                                                    | Change Access Network Account (NAR) Request, modify, rename or reactivate AHS network access for AHS r<br>Standard or Emergency Termination of an AHS non-employee. Perform an Emergency Termination | ion-employees and community end-users. Perform a<br>of an AHS employee. |

## CLICK I ANP Manager Transfer

The screen refreshes and the **Manager Transfer for ANP** request appears. Your currently assigned ANP end-users will be listed. Take a moment to review the list of users. You can only review your list for privacy purposes.

NOTE This tool will only appear for Users with a high enough DOHRA level in IAM or for delegated ANP Authorized Approvers. If you do not see the tool but need to update access, please start a <u>IAM Access Request</u> instead.

At **Users currently assigned to**, CLICK the checkbox, beside the desired end-user's name requiring an update.

Names selected will be highlighted at the top of the tool

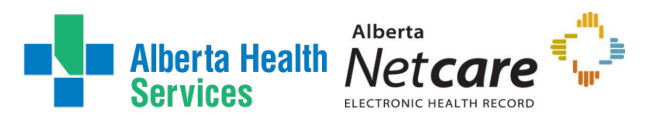

| Manager Transfer for ANP                                                   |                   | Manager Transfer for ANP                                                   |                                                                                                    |
|----------------------------------------------------------------------------|-------------------|----------------------------------------------------------------------------|----------------------------------------------------------------------------------------------------|
| Selected User:<br>* Users<br>currently assigned<br>to Aaron<br>Supervisory | Aaron Supervisory | Selected User:<br>* Users<br>currently assigned<br>to Aaron<br>Supervisory | Aaron Supervisory       * jmbbariel     * jennifermursing       search       Select All       imbbariel |
|                                                                            | jennifernursing   |                                                                            | Jennifernursing                                                                                         |

NOTE If any username appears greyed out, they cannot be selected at this time. That enduser already has an inflight ANP request that must be completed before any other changes to their ANP access can be requested.

SEARCH for and SELECT a new valid Authorized Approver using the basic or Advanced Search functions

The Authorized Approver must have a proper DOHRA level or be a designated IAM ANP Authorized Approver. Invalid Authorized Approvers will be greyed out from selection.

NOTE • Facility check may be encountered depending on the facilities being transferred along with the list of end-users. This facilities check can also used to exclude a facility. For example, if you would like to transfer all end-users to the new Authorized Approver but only for a particular site. If encountered, check beside the facility the Authorized Approver is approving for.

| L Transfer To Authorized Ap | Change Selected User                    |   |
|-----------------------------|-----------------------------------------|---|
| 😯 🏶 Facilites to Transfer   | Select one or more.                     | Ĵ |
|                             | search                                  |   |
|                             | Select All Alberta Health Services 28CB | ^ |
|                             | Grey Nuns Community Hospital B782       |   |

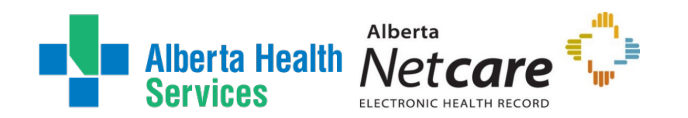

| Manager Transfer for ANP                                       |                                                                                          |  |
|----------------------------------------------------------------|------------------------------------------------------------------------------------------|--|
| Selected User: Manager                                         |                                                                                          |  |
| ♦ Users currently assigned to<br>Jmaa Manager                  | <pre>x paul x carol search Select All carol carol </pre>                                 |  |
| Transfer To Authorized Approve                                 | Change Selected User                                                                     |  |
| All Allowed Facilities will be<br>transferred<br>Submit Cancel | The selected authorized approver will receive all allowed facilites for the given users. |  |

#### CLICK Submit

The ANP Manager Transfer – Submitted Form is displayed for review. **The Requester** will receive an email notification indicating that the access request was successfully submitted. The workflow offers the option to **Cancel Request**, only while the request is in pending status.

| Alberta Health Identity & Access Management (IAM)                                                                                                    | 💄 Manager 🕞 Log  |
|----------------------------------------------------------------------------------------------------|------------------|
| A Home ▲ Self Service → O Access Request → O Access Certifications                                                                                                    |                  |
| Success<br>Request IAM-0529659 Submitted.                                                                                                    |                  |
| Request - IAM-0529659                                                                                                    | â Cancel Request |
| ANP Manager Transfer - New - Pending                                                                                                    |                  |
| Submitted       Authorized Approval       Transfer Managers         29-Jul-2024 03:16:40 PM       29-Jul-2024 03:16:40 PM       Status: Not Started         Ver:       Manager       Manager       Status: Waiting         Swork Item Details       Work Item Details       Transfer Managers |                  |

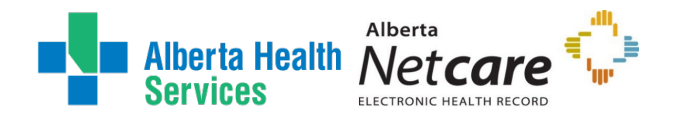

### CLICK **f** Home to return to the **AHS IAM f** Home screen

In the Request Status pane, the request is displayed with a Status of Pending

If you identified an Authorized Approver, they will be notified:

An email from Identity Management Services will alert them a request requires their approval. When they login into AHS IAM, the request will be waiting in their Approvals queue.

Once the request is approved, it will be automatically processed, and the Authorized Approver updated on the end-user(s) account. A final notification will be sent to the Requester and the new Authorized Approver informing both that the access record was successfully transferred.

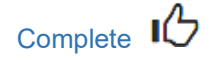

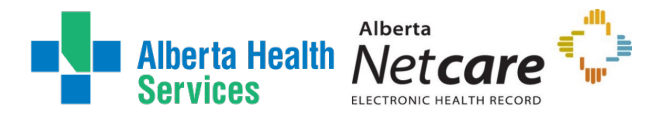

# Appendix – AHS IAM Terms & Definitions

These definitions may or may not be the same as your organization's definitions.

| AHS Employee               | A person on-boarded and paid through AHS Human Resources e-People                                                                                                    |
|----------------------------|----------------------------------------------------------------------------------------------------|
| AHS Affiliated<br>Employee | A person on-boarded and paid through AHS Human Resources e-People for an affiliated organization (e.g. Covenant Health, APL, Capital Care, Carewest)                                                                                                    |
| AHS Non-Employee           | A person not on-boarded or paid through AHS Human Resources e-People                                                                                                    |
| <b>Community End-User</b>  | A person who works for a privately owned health care delivery facility.                                                                                                    |
| Combination End-User       | A person who is more than one of the above types from having multiple employment                                                                                                    |
| Requester                  | A person who initiates an IAM request for themselves or for another staff. If this person is also an Authorized Approver, the request will be automatically approved. If this person is not an Authorized Approver, they will have to select one.                                                                                                    |
| Authorized Approver        | A person <u>who can approve</u> requests in AHS IAM. They are also known as a Manager, Group Authorized Approver, or Medical Staff Office Approver/Group. Designated IAM Authorized Approvers are commonly set up to approve for a specific group or application.                                                                                                    |
| Entitlement                | Refers to an application or resource available in IAM like ANP). End-users can have access to an entitlement at more than one location depending on the business or system rules set up for each entitlement.                                                                                                    |
| Sunset Date                | A Sunset Date is assigned to every user's entitlement when provisioned for<br>ANP in IAM. The default sunset date is set for one year from the provisioning<br>date but can be shortened to fit the duration of employment or accommodate a<br>need for short-term access.                                                                                                    |
| Access Certification       | <u>Access Certification</u> is an annual quality and security practice performed by you<br>and the corresponding Authorized Approver. It verifies that access is still<br>needed and correct, and that the correct Authorized Approver is connected to<br>the end-user. Access Certification is triggered by the access' Sunset Date. If<br>you access ANP at more than one location, Access Certification must be done<br>for each location, before its Sunset Date. |
| 180-day Inactivity         | For security purposes, after <u>180-day of inactivity</u> (approximately 6 months) an individual's ANP account will be automatically disabled.                                                                                                    |

end